BA01149C/13/FI/08.20

71495976 2020-07-31

# Käyttöopas Smartec CLD18

Johtavuusmittausjärjestelmä

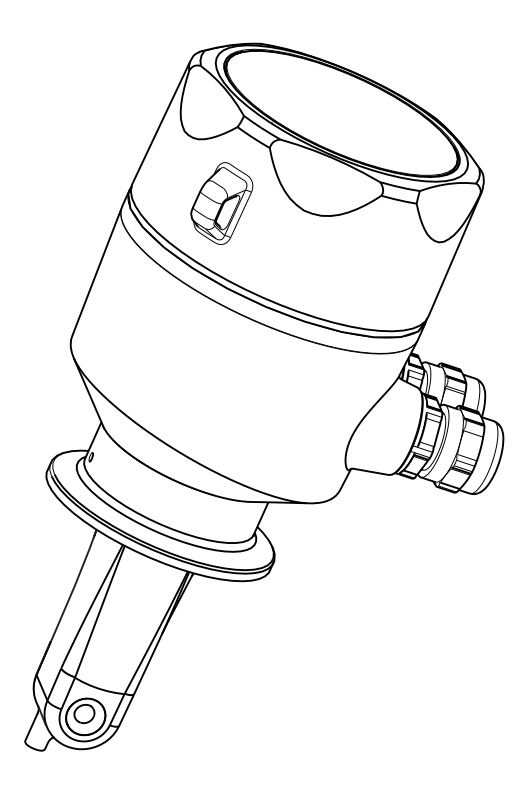

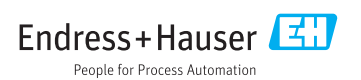

# Sisällysluettelo

| 1   | Tietoja tästä asiakirjasta         | 4   |
|-----|------------------------------------|-----|
| 1.1 | Varoitukset                        | 4   |
| 1.2 | Käytettävät symbolit               | . 4 |
| 1.3 | Laitteen symbolit                  | 5   |
| 2   | Olennaiset                         |     |
|     | turvallisuusohjeet                 | 5   |
| 2.1 | Henkilökuntaa koskevat vaatimukset | . 5 |
| 2.2 | Käyttötarkoitus                    | 5   |
| 2.3 | Työpaikan turvallisuus             | 5   |
| 2.4 | Käyttöturvallisuus                 | . 7 |
| 2.5 | Tuoteturvallisuus                  | 7   |
| 2.6 | IT-turvallisuus                    | . 7 |
| 3   | Tuotekuvaus                        | 8   |
| 3.1 | Tuotteen malli                     | . 8 |
| 4   | Tulotarkastus ja tuotteen          |     |
|     | tunnistaminen                      | 9   |
| 4.1 | Tulotarkastus                      | 9   |
| 4.2 | Tuotteen tunnistetiedot            | 9   |
| 4.3 | Toimitussisältö                    | 10  |
| 4.4 | Todistukset ja hyväksynnät         | 11  |
| 5   | Asentaminen                        | 11  |
| 5.1 | Asennusolosuhteet                  | 11  |
| 5.2 | Kompaktin laitteen asentaminen     | 17  |
| 5.3 | Asennuksen jälkeen tehtävä         |     |
|     | tarkastus                          | 17  |
| 6   | Sähkökytkentä                      | 17  |
| 6.1 | Lähettimen kytkentä                | 17  |
| 6.2 | Suojausluokan varmistaminen        | 21  |
| 6.3 | Tarkistukset kytkennän jälkeen     | 21  |
| 7   | Käyttövaihtoehdot                  | 22  |
| 7.1 | Käyttövaihtoehtojen yleiskatsaus   | 23  |
| 7.2 | Käyttövalikon rakenne ja toiminta  | 24  |
| 8   | Käyttöönotto                       | 25  |
| 8.1 | Mittauslaitteen kytkeminen päälle  | 25  |
| 8.2 | Näyttöasetukset (valikko Display)  | 25  |
| 8.3 | Mittauslaitteen konfigurointi      | 26  |
| 8.4 | Lisäasetukset                      | 26  |
| 8.5 | Kalibrointi (kalibrointivalikko)   | 31  |

| 9                                                                 | Diagnostiikka ja<br>vianetsintä                                                                                                    |
|-------------------------------------------------------------------|----------------------------------------------------------------------------------------------------|
| 9.1<br>9.2<br>9.3                                                 | Yleinen diagnostiikka                                                                                                    |
| <b>10</b><br>10.1                                                 | Huolto         38           Huoltotoimet         38                                                                                                    |
| <b>11</b><br>11.1<br>11.2<br>11.3                                 | Korjaustyöt         39           Yleisiä huomioita         39           Palautus         39           Hävittäminen         39                                                                                                    |
| <b>12</b><br>12.1                                                 | Lisätarvikkeet40Kalibrointiliuokset40                                                                                                    |
| <b>13</b><br>13.1<br>13.2<br>13.3<br>13.4<br>13.5<br>13.6<br>13.7 | Tekniset tiedot         40           Tulo         40           Lähtö         41           Virtalähde         41           Suoritusarvot         42           Ympäristö         42           Prosessi         43           Mekaaninen rakenne         44 |

| Aakkosellinen hakemisto |  | 48 |
|-------------------------|--|----|
|-------------------------|--|----|

## 1 Tietoja tästä asiakirjasta

## 1.1 Varoitukset

| Tietojen rakenne                                                                                                    | Tarkoitus                                                                                                    |
|----------------------------------------------------------------------------------------------------|----------------------------------------------------------------------------------------------------|
| <ul> <li>✔ VAARA</li> <li>Syyt (/seuraukset)</li> <li>Mikäli tarpeen, varoituksen huomiotta<br/>jättämisen seuraukset (mikäli<br/>soveltuva)</li> <li>Korjaava toimenpide</li> </ul>    | Tämä symboli ilmoittaa vaarallisesta tilanteesta.<br>Vaaratilanne <b>aiheuttaa</b> vakavia vammoja tai jopa kuoleman, jos sitä ei<br>vältetä.    |
| <ul> <li>✔ VAROITUS</li> <li>Syyt (/seuraukset)</li> <li>Mikäli tarpeen, varoituksen huomiotta<br/>jättämisen seuraukset (mikäli<br/>soveltuva)</li> <li>Korjaava toimenpide</li> </ul> | Tämä symboli ilmoittaa vaarallisesta tilanteesta.<br>Varoituksen huomiotta jättäminen <b>voi</b> aiheuttaa vakavia vammoja tai jopa<br>kuoleman. |
| HUOMIO<br>Syyt (/seuraukset)<br>Mikäli tarpeen, varoituksen huomiotta<br>jättämisen seuraukset (mikäli<br>soveltuva)<br>Korjaava toimenpide                                             | Tämä symboli ilmoittaa vaarallisesta tilanteesta.<br>Varoituksen huomiotta jättäminen voi aiheuttaa lieviä tai keskivaikeita<br>vammoja.         |
| HUOMAUTUS<br>Syy/tilanne<br>Mikäli tarpeen, varoituksen huomiotta<br>jättämisen seuraukset (mikäli<br>soveltuva)<br>Toimenpide                                                          | Tämä symboli varoittaa aineellisten vahinkojen vaarasta.                                                                                         |

## 1.2 Käytettävät symbolit

| Symboli      | Tarkoitus                              |
|--------------|----------------------------------------|
| 1            | Lisätietoa ja vinkkejä                 |
|              | Sallittu tai suositeltu toimenpide     |
| $\mathbf{X}$ | Kielletty tai ei-suositeltu toimenpide |
| Ĥ            | Laitteen asiakirjoja koskeva viite     |
|              | Sivuviite                              |
|              | Kuvaviite                              |
| L <b>.</b>   | Toimintavaiheen tulos                  |

## 1.3 Laitteen symbolit

| Symboli | Tarkoitus                          |
|---------|------------------------------------|
|         | Laitteen asiakirjoja koskeva viite |

## 2 Olennaiset turvallisuusohjeet

### 2.1 Henkilökuntaa koskevat vaatimukset

- Mittauslaitteiden asennuksen, käyttöönoton ja huollon saa tehdä vain erikoiskoulutuksen saanut tekninen henkilökunta.
- Teknisellä henkilökunnalla pitää olla laitoksen esimiehen valtuutus kyseisten tehtävien suorittamiseen.
- Sähköliitännän saa tehdä vain sähköteknikko.
- Teknisen henkilökunnan täytyy lukea ja ymmärtää nämä käyttöohjeet ja noudattaa niiden sisältämiä ohjeita.
- Vain valtuutettu ja erikoiskoulutettu henkilökunta saa korjata mittauspisteiden virheet.

Ne korjaustyöt, joita ei ole kuvattu toimitetuissa käyttöohjeissa, tulee teettää vain laitteen valmistajan tehtaalla tai huoltokorjaamossa.

## 2.2 Käyttötarkoitus

Kompaktia mittausjärjestelmää käytetään induktiivisen johtavuusmittaukseen johtavuudeltaan keskisuurissa tai suurissa nesteissä.

Laitteen käyttäminen muihin kuin kuvatun mukaisiin käyttötarkoituksiin aiheuttaa vaaraa ihmisille ja koko mittausjärjestelmälle ja on siksi kiellettyä.

Valmistaja ei vastaa vahingoista, jotka aiheutuvat väärästä tai käyttötarkoituksen vastaisesta käytöstä.

#### HUOMAUTUS

#### Sovellukset erittelyrajojen ulkopuolella!

Tämä voi johtaa mittausvirheisiin, toimintahäiriöihin ja jopa mittauspisteen vioittumiseen

- ► Käytä tuotetta vain sitä koskevien erittelyjen mukaisesti.
- ▶ Huomioi tuotekilvessä annetut tekniset tiedot.

### 2.3 Työpaikan turvallisuus

Käyttäjä on vastuussa seuraavien turvallisuusmääräysten noudattamisesta:

- Asennusohjeet
- Paikalliset standardit ja määräykset

#### Sähkömagneettinen yhteensopivuus

- Tuotteen sähkömagneettinen yhteensopivuus on testattu teollisuuslaitteisiin sovellettavien kansainvälisten standardien mukaan.
- Ilmoitettu sähkömagneettinen yhteensopivuus koskee vain tuotetta, joka on kytketty näiden käyttöohjeiden mukaan.

## 2.4 Käyttöturvallisuus

#### Ennen kuin otat käyttöön koko mittauspisteen:

- 1. Varmista, että kaikki kytkennät on tehty oikein.
- 2. Varmista, että sähköjohdot ja letkuliittimet ovat ehjiä.
- 3. Älä käytä viallisia tuotteita ja estä niiden tahaton käyttö.
- 4. Merkitse rikkinäiset tuotteet viallisiksi.

#### Käytön aikana:

Jos vikaa ei voi korjata:

Tuote täytyy poistaa käytöstä ja suojata tahattomalta käytöltä.

### 2.5 Tuoteturvallisuus

Tämä tuote on suunniteltu alan viimeisimpien turvallisuusvaatimusten mukaan, testattu ja toimitettu tehtaalta käyttöturvallisessa kunnossa. Sen tuotannossa on noudatettu asiaankuuluvia säännöstöjä ja kansainvälisiä standardeja.

### 2.6 IT-turvallisuus

Takuu on voimassa vain siinä tapauksessa, että laitteen asennus ja käyttö tapahtuu käyttöohjeissa kuvattujen ohjeiden mukaan. Laite on varustettu turvallisuusmekanismeilla, jotka suojaavat laitteen asetusten tahattomilta muutoksilta.

IT-turvallisuustoimet yhdessä käyttäjien turvallisuusstandardien kanssa, joiden tarkoituksena on antaa lisäturvaa laitteelle ja tiedonsiirrolle, on käyttäjien itse pantava toimeen.

## 3 Tuotekuvaus

## 3.1 Tuotteen malli

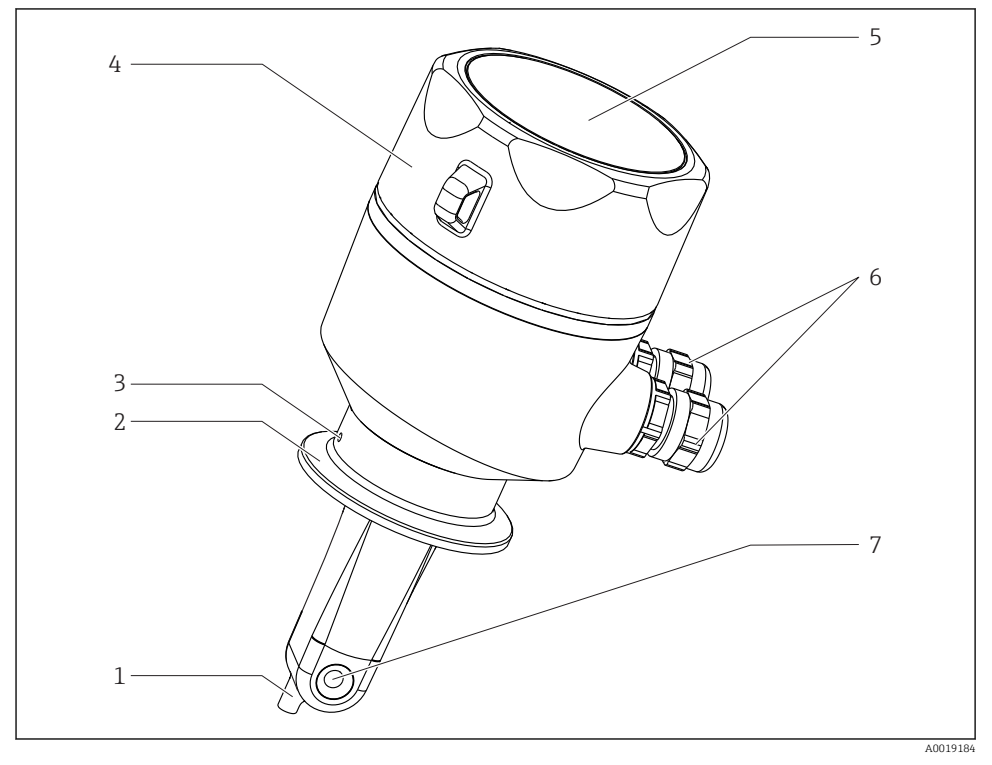

#### 🖻 1 🛛 Elementit

- 1 Lämpötila-anturi
- 2 Prosessiliitäntä
- 3 Vuotoaukko (offset 90° suhteessa virtaussuuntaan)
- 4 Irrotettava kotelon kansi
- 5 Näyteikkuna
- 6 Holkkitiivisteet (M16)
- 7 Anturin virtausaukko

## 4 Tulotarkastus ja tuotteen tunnistaminen

### 4.1 Tulotarkastus

- 1. Varmista, että pakkaus on ehjä.
  - └→ Ilmoita toimittajalle kaikista pakkaukseen liittyvistä vaurioista. Säilytä vaurioitunut pakkaus, kunnes asia on selvitetty.
- 2. Varmista, että sisältö on ehjä.
  - └→ Ilmoita toimittajalle kaikista pakkauksen sisältöön liittyvistä vaurioista. Säilytä vaurioituneet tavarat, kunnes asia on selvitetty.
- 3. Tarkasta, että toimitus sisältää kaikki tilatut osat ja ettei mitään osia puutu.
  - └ Vertaa toimitusasiakirjoja tekemääsi tilaukseen.
- 4. Pakkaa tuote säilytystä ja kuljetusta varten niin, että se suojattu iskuilta ja kosteudelta.
  - Alkuperäinen pakkaus tarjoaa parhaan suojan.
     Varmista, että sallittuja ympäristöolosuhteita noudatetaan.

Jos sinulla on kysyttävää, ota yhteys myyjään tai paikalliseen edustajaan.

Tekniset tiedot→ 🖺 40

## 4.2 Tuotteen tunnistetiedot

#### 4.2.1 Laitekilpi

Laitekilpi sisältää seuraavat laitetiedot:

- Valmistajan tunnistustiedot
- Tilauskoodi
- Laajennettu tilauskoodi
- Sarjanumero
- Kiinteän ohjelmiston versio
- Ympäristö- ja prosessiolosuhteet
- Tulo- ja lähtöarvot
- Mittausalue
- Turvallisuustiedot ja varoitukset
- Kotelointiluokka
- ▶ Vertaa laitekilven tietoja tekemääsi tilaukseen.

#### 4.2.2 Tuotteen tunnistetiedot

#### Tuotesivu

www.endress.com/CLD18

#### Tilauskoodin tulkinta

Tuotteen tilausnumero ja sarjanumero löytyvät seuraavista kohdista:

- Laitekilvestä
- Toimitusasiakirjoista

#### Tuotetta koskevien tietojen hankinta

- 1. Mene osoitteeseen www.endress.com.
- 2. Tee haku sivustolta (suurennuslasi).
- 3. Syötä oikea sarjanumero.
- 4. Haku.
  - 🕒 Tuotteen rakenne näytetään ponnahdusikkunassa.
- 5. Napsauta tuotteen kuvaa ponnahdusikkunassa.
  - └ Uusi ikkuna (**Device Viewer**) avautuu. Kaikki laitteeseesi liittyvät tiedot löytyvät tästä ikkunasta sekä tuotteen asiakirjoista.

#### Valmistajan osoite

Endress+Hauser Conducta GmbH+Co. KG Dieselstraße 24 D-70839 Gerlingen

### 4.3 Toimitussisältö

Toimitus sisältää:

- Smartec CLD18 -mittausjärjestelmä tilatun version mukaan
- Käyttöohjeet BA01149C/07/EN

## 4.4 Todistukset ja hyväksynnät

#### 4.4.1 Vaatimustenmukaisuusvakuutus

Tämä tuote vastaa eurooppalaisten harmonisoitujen standardien vaatimuksia. Siten se täyttää EU-direktiivien lakimääräykset. Valmistaja vahvistaa tuotteen läpäisseen vaadittavat testit kiinnittämällä siihen **C€**-merkin.

#### 4.4.2 Hygienia

#### FDA

Kaikki tuotteen kanssa kosketuksissa olevat materiaalit ovat FDA-listattuja materiaaleja (lukuun ottamatta PVC-prosessiliitäntöjä).

#### EHEDG

Puhdistettavuus EHEDG Type EL Class I -sertifioitu.

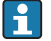

Kun käytät anturia hygieniasovelluksissa, huomioi, että anturin puhdistettavuus riippuu anturin asennustavasta. Anturin asentamiseksi putkeen käytä asianmukaisia ja EHEDGsertifioituja virtaussäiliöitä erityiselle prosessiliitännälle.

#### 3-A

Sertifioitu 3-A standardin 74 mukaan ("3-A terveydenhuoltostandardit maidon ja maitotuotteiden yhteydessä käytettäville antureille ja anturiliitännöille ja -kytkennöille").

#### EU-asetus nro 1935/2004

Anturi täyttää EU-asetuksen nro 1935/2004 vaatimukset koskien ruoan kanssa kosketuksiin tulevia materiaaleja ja tarvikkeita.

#### 4.4.3 Painehyväksyntä

Kanadalainen painehyväksyntä putkille ASME B31.3:n mukaan

## 5 Asentaminen

### 5.1 Asennusolosuhteet

#### 5.1.1 Asennusohjeet

#### Hygieniavaatimukset

- ► Laitteen asennuksessa, joka on helposti puhdistettavissa EHEDG:n kriteerin mukaan, ei saa olla putken osia, joissa ei ole virtausta.
- ► Jos virtauksettomia putken osia ei voida välttää, ne tulee pitää mahdollisimman lyhyinä. Virtauksettoman putken pituus ei saa missään olosuhteissa ylittää putken sisähalkaisijaa D vähennettynä laitteen vaipan halkaisijalla d. Ehto L ≤ D – d on voimassa.
- ► Lisäksi virtauksettoman putken osuuden on oltava itsetyhjentyvä, jotta sinne ei jää tuotetta eikä prosessinesteitä.

- ► Säiliön asennuksissa puhdistuslaite on sijoitettava niin, että se huuhtelee virtauksettoman putken osan suoraan.
- Katso lisätietoja hygieenisten tiivisteiden ja laitteiden suosituksista EHEDG Doc.:stä 10 ja linjauksesta: "Easy cleanable Pipe couplings and Process connections".

Noudata 3-A-mukaisessa asennuksessa seuraavia ohjeita:

- ► Laitteen asennuksen jälkeen täytyy varmistaa hygieenisyys.
- ► Vuotoreiän täytyy olla laitteen alimmassa kohdassa.
- 3-A:n mukaisia prosessiliitäntöjä tulee käyttää.

#### Asennuspaikat

Anturin on oltava kokonaan väliaineen peitossa. Vältä ilmakuplien muodostumista anturin alueelle.

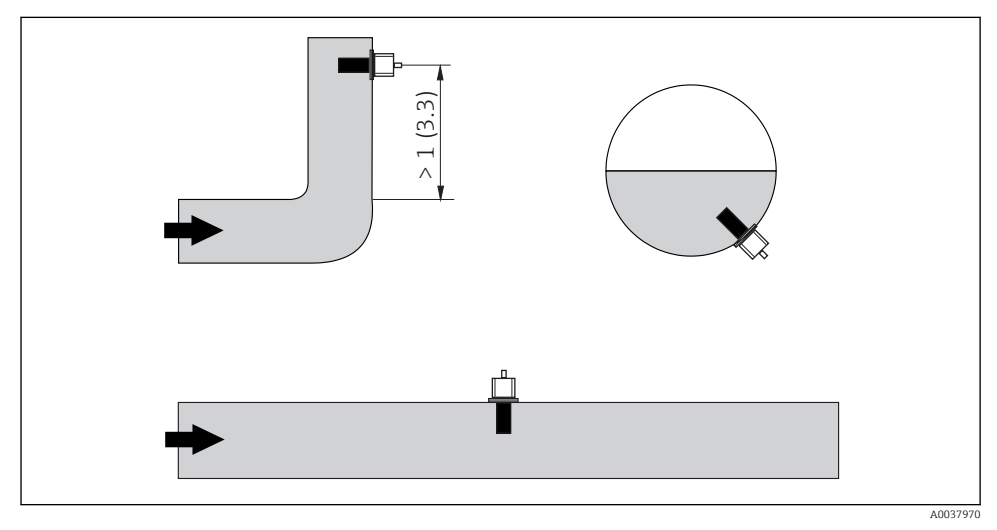

2 Johtavuusantureiden asennuspaikka. Mittayksikkö: m (ft)

Jos virtauksen suunta muuttuu (putkikaarien jälkeen), seurauksena voi olla turbulenssi väliaineessa.

▶ Asenna anturi vähintään 1 m (3,3 ft) myötävirtaan putkikaaresta.

Tuotteen tulee virrata anturin reikää pitkin (katso kotelossa olevat nuolet). Symmetrinen mittauskanava mahdollistaa virtauksen molempiin suuntiin.

Ahtaissa asennuspaikoissa seinät vaikuttavat nesteen ionivirtaan. Tätä vaikutusta lieventää niin sanottu asennuskerroin. Asennuskertoimen voi syöttää lähettimeen mittausta varten tai kennovakio korjataan kertomalla se asennuskertoimella. Asennuskertoimen arvo riippuu putken istukan halkaisijasta ja johtavuudesta sekä anturin ja seinämän keskinäisestä etäisyydestä.

Asennuskertoimen voi jättää huomioimatta (f = 1.00), jos etäisyys seinämään on riittävän suuri (a > 20 mm, DN 60:stä).

Jos etäisyys seinämään on tätä pienempi, asennuskerroin kasvaa sähköisesti eristetyissä putkissa (f > 1) ja pienenee sähköisesti johtavissa putkissa (f < 1).

Se voidaan mitata kalibrointiliuoksilla, tai se voidaan päätellä likimääräisesti seuraavan kaavion avulla.

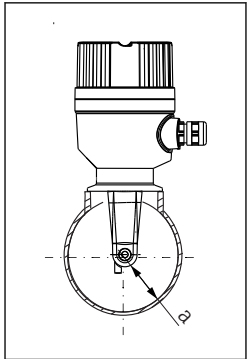

A0037972

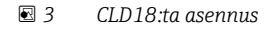

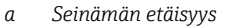

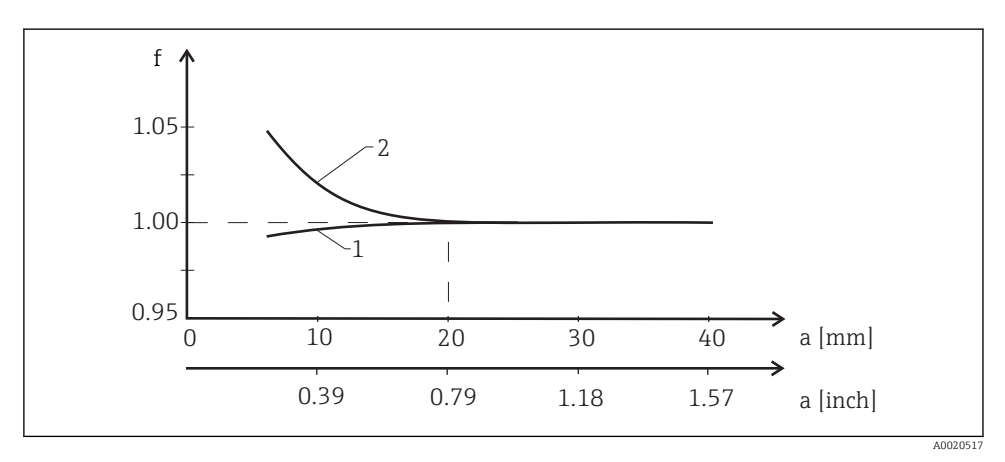

4 Asennuskertoimen f ja seinämän etäisyyden a keskinäinen suhde

- 1 Sähköisesti johtava putken seinämä
- 2 Sähköisesti eristetty putken seinämä

Asenna mittausjärjestelmä niin, että kotelo ei ole suoraan auringonvalossa.

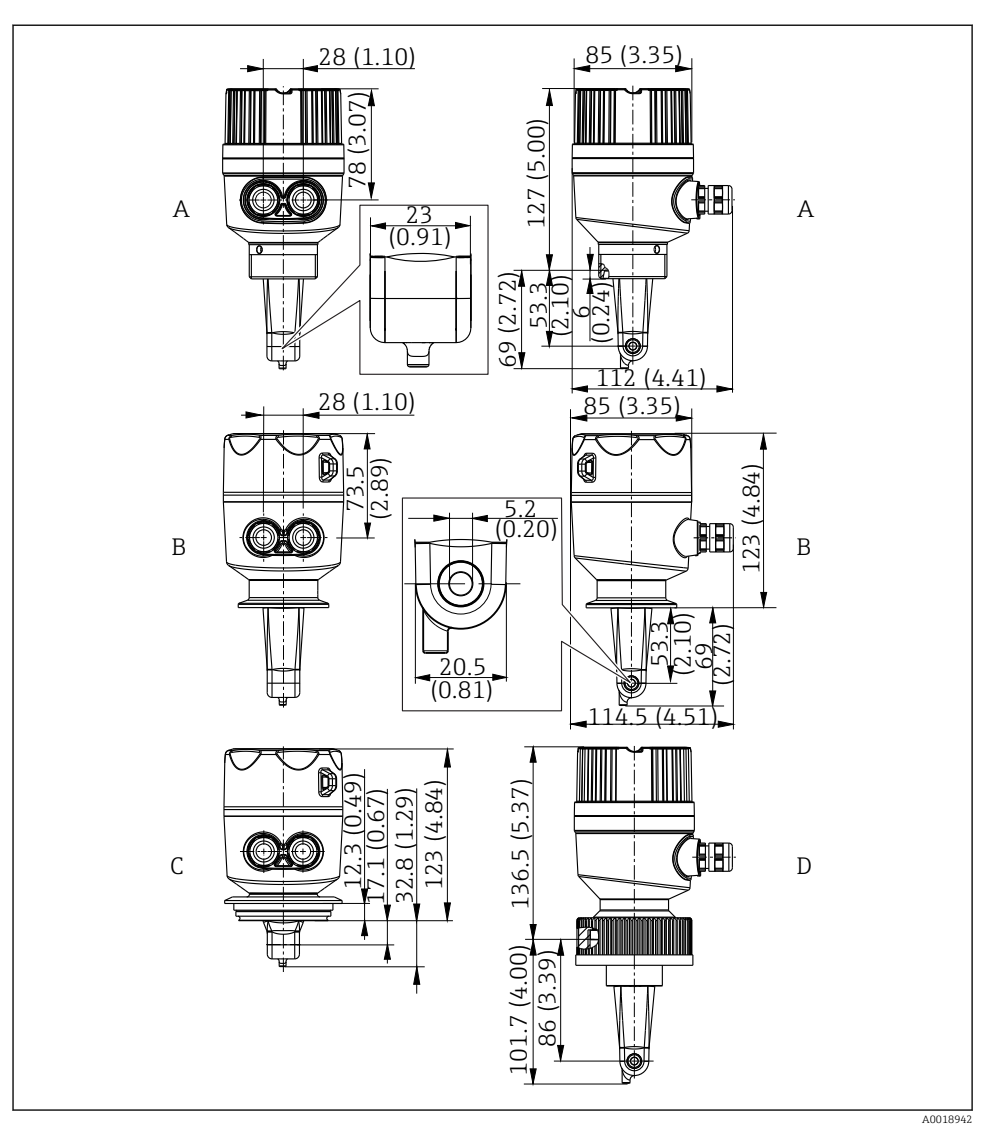

- Mitat ja versiot (esimerkit). Mitat: mm (in)
- A Muovikotelo, jossa kierre G 1½
- B Kotelo ruostumatonta terästä, sisältää 2 tuuman ISO 2852 -kiinnikkeen
- C Kotelo ruostumatonta terästä, sisältää Varivent DN 40-125
- D Muovikotelo, jossa 2¼ tuuman liitosmutteri PVC:tä

#### 5.1.2 Asennusesimerkkejä

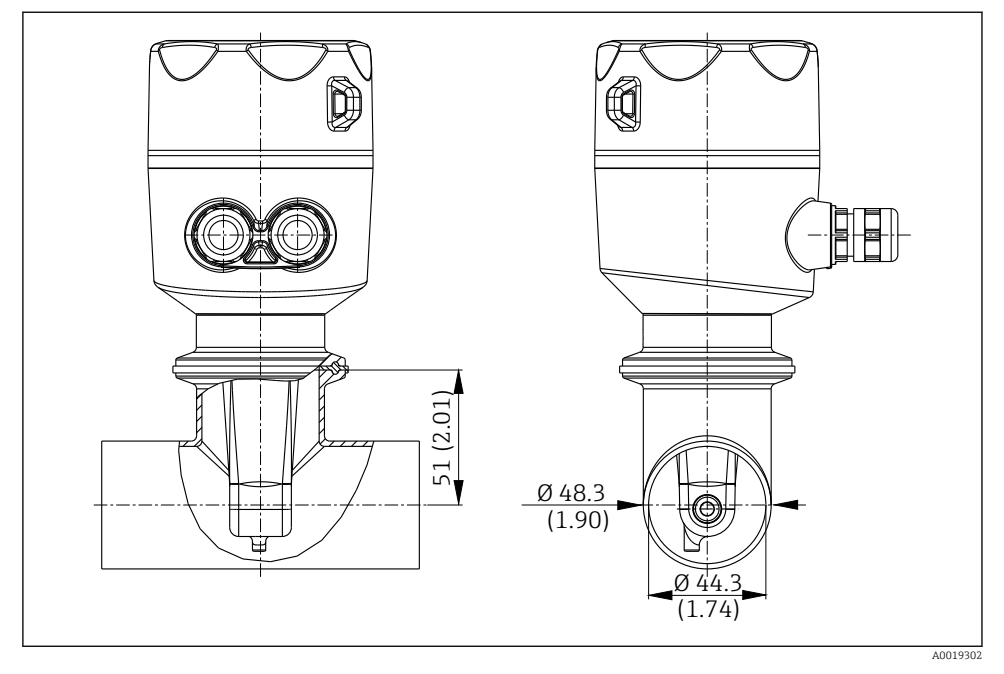

🖻 6 Asennus DN 40 -putkeen 2 tuuman Tri-Clamp -prosessiliitännällä. Mitat: mm (in)

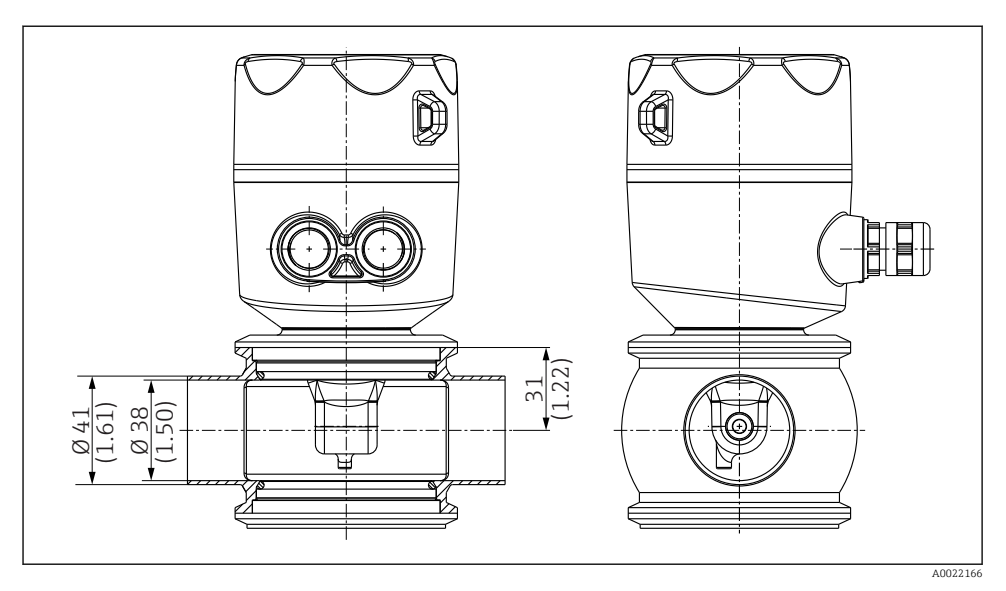

Image: Asennus DN 40 -putkeen Varivent-prosessiliitännällä. Mitat: mm (in)

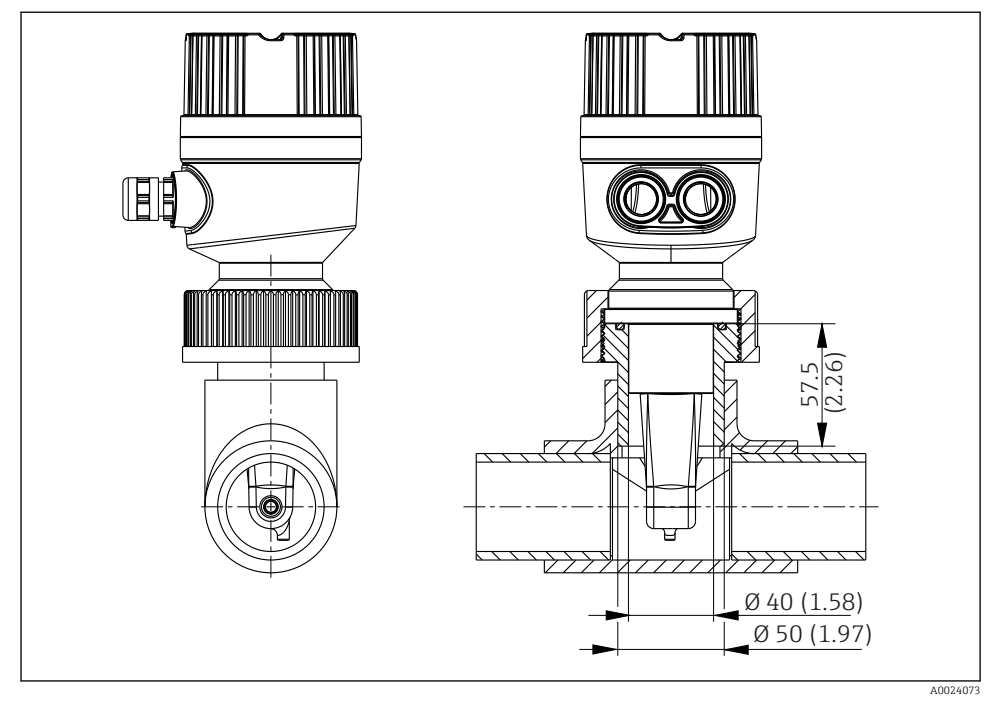

🗉 8 Asennus DN 40 -putkeen prosessiliitännän 2¼ tuuman PVC-liitosmutterilla. Mitat: mm (in)

## 5.2 Kompaktin laitteen asentaminen

 Valitse anturin asennussyvyys väliaineeseen sellaiseksi, että kelan runko on kokonaan väliaineen peitossa.

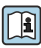

Huomioi seinäetäisyyttä koskevat tiedot <br/>  $\rightarrow \ \boxplus \ 11$ 

- 1. Asenna kompakti laite suoraan putken kaulukselliseen yhteeseen tai säiliön kaulukselliseen yhteeseen prosessiliitännällä.
- 2. Tiivistä 1<sup>1</sup>⁄<sub>2</sub>" -kierteinen liitäntä Teflon-teipillä ja kiristä se säädettävällä mutteriavaimella (DIN 1810, litteä, koko 45 ... 50 mm (1.77 ... 1.97 in)).
- 3. Kohdista kompakti laite asennuksen yhteydessä niin, että aine virtaa anturin virtausaukon läpi aineen virtaussuuntaan. Kohdista laite nimikilven nuolen avulla.
- 4. Kiristä laippa.

## 5.3 Asennuksen jälkeen tehtävä tarkastus

- 1. Tarkasta asennuksen jälkeen, että kompaktissa laitteessa ei ole vaurioita.
- 2. Varmista, että kompakti laite on suojattu suoralta auringonvalolta.

## 6 Sähkökytkentä

### **A**VAROITUS

#### Laite on jännitteinen!

Virheellinen kytkentä voi aiheuttaa vammoja tai jopa kuoleman!

- Sähköliitännän saa tehdä vain sähköteknikko.
- Teknisen henkilökunnan täytyy lukea ja ymmärtää nämä käyttöohjeet ja noudattaa niiden sisältämiä ohjeita.
- Varmista ennen kytkentätöiden aloittamista, että kaikki kaapelit ovat jännitteettömiä.

## 6.1 Lähettimen kytkentä

### **A**VAROITUS

#### Sähköiskun vaara!

 Virransyöttö on 24 voltin sähkövirran versioissa eristettävä syöttöpisteessä vaarallisista jännitteisistä kaapeleista kaksoiseristyksellä tai lisäeristyksellä.

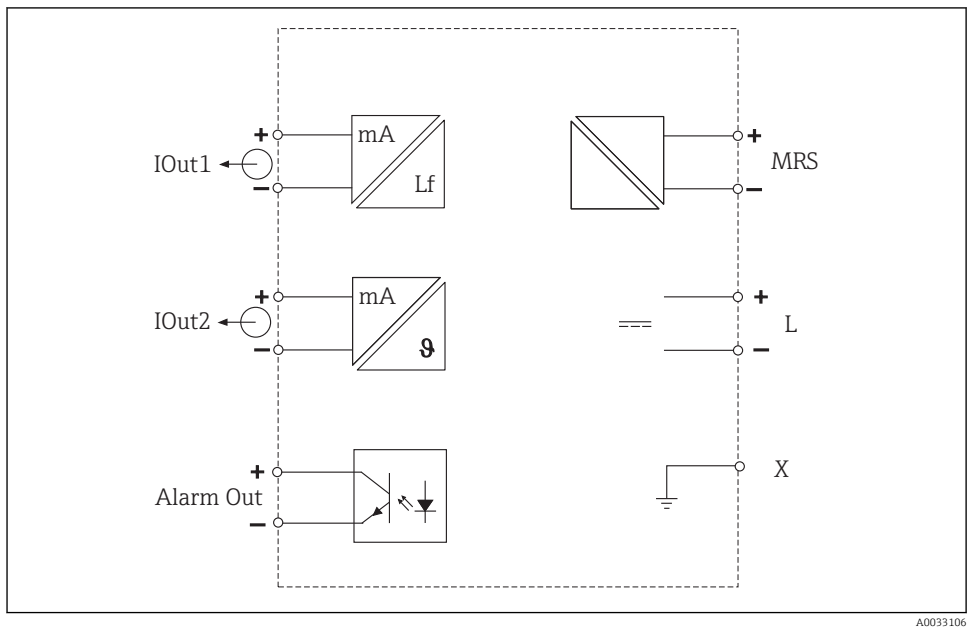

#### 6.1.1 Kaapeleiden suora kytkentä

🗷 9 Sähkökytkentä

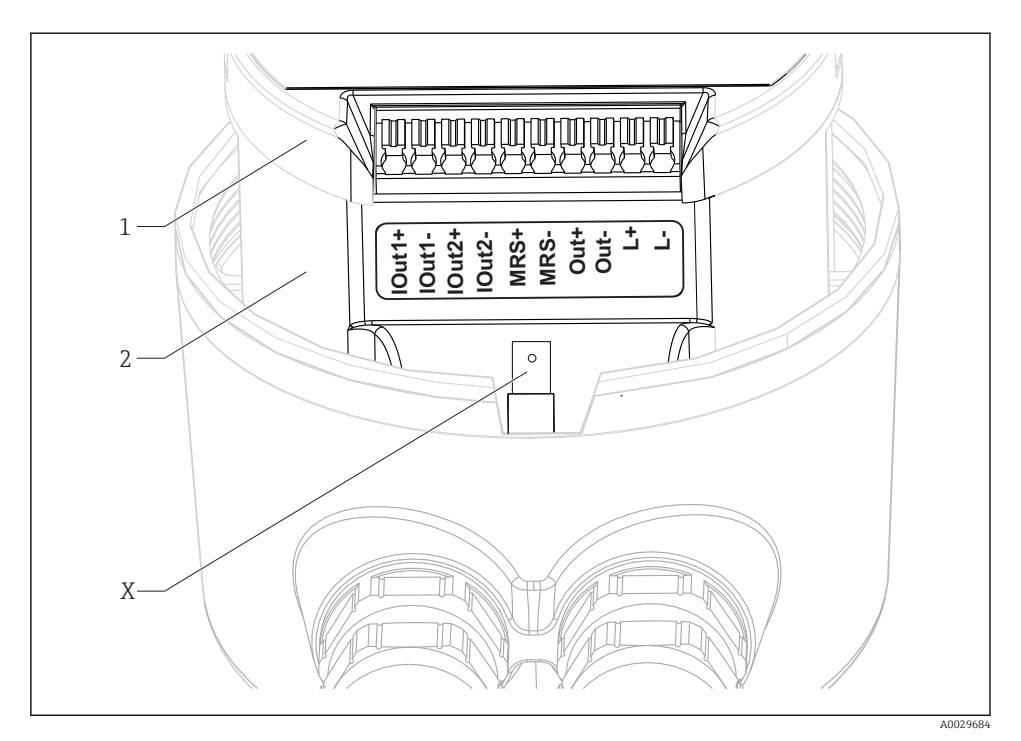

#### 10 Liitinjärjestys

| IOut1 | Virtalähdön johtavuus (aktiivinen)       |
|-------|------------------------------------------|
| IOut2 | Virtalähdön lämpötila (aktiivinen)       |
| Out   | Hälytyksen lähtö (avokollektori)         |
| MRS   | Binääritulo (mittausalueen kytkin)       |
| L+/L- | Virtalähde                               |
| Χ     | Maadoitusnapa (lattaliitin 4,8 mm, uros) |
| 1     | Elektroniikkakotelon kansi               |
| 2     | Elektroniikkakotelo                      |

#### HUOMAUTUS

#### Elektroniikkakotelon poistaminen rikkoo anturin liitännän!

- ► Elektroniikkakoteloa ei saa missään tapauksessa irrottaa.
- Älä avaa elektroniikkakotelon kantta.

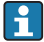

Suositeltu kaapelin poikkileikkaus liitäntäkaapeleille on 0,5 mm<sup>2</sup>. Kaapelin maksimipoikkileikkaus on 1,0 mm<sup>2</sup>.

Yhdistä lähetin kompaktiin laitteeseen seuraavasti:

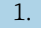

Kierrä auki kotelon kansi.

- Ohjaa kaapelit holkkitiivisteiden läpi. 2.
- 3. Kytke kaapelit liitinten kytkentäkaavion mukaan.
- 4. Kytke suojamaadoitus liittimen napaan kotelon maadoittamiseksi.

#### 6.1.2 Kytkentä M12-pistokkeen välityksellä

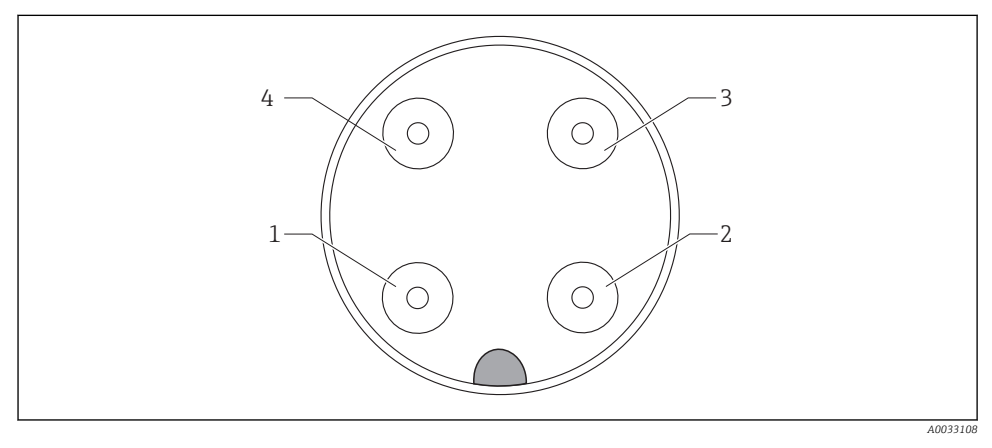

*11* Kuva 4-napaisesta liittimestä, datakaapeli (laitteessa)

| 1 | IOUT1+ | Johtavuus | 3 | IOUT2- | Lämpötila |
|---|--------|-----------|---|--------|-----------|
| 2 | IOUT2+ | Lämpötila | 4 | IOUT1- | Johtavuus |

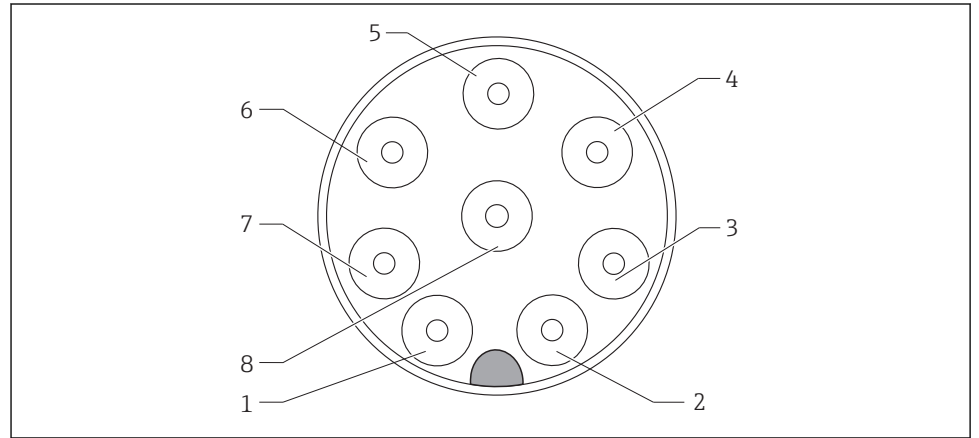

A0033109

| 🖻 12 | 12 Kuva 8-napaisesta liittimestä, virtalähde/ohjain (laitteessa) |             |   |      |                          |
|------|------------------------------------------------------------------|-------------|---|------|--------------------------|
| 1    | L+                                                               | Virtalähde  | 5 | Out+ | Hälytyksen lähtö +       |
| 2    | L-                                                               | Virtalähde  | 6 | Out- | Hälytyksen lähtö-        |
| 3    | MRS+                                                             | Binääritulo | 7 | GND  | Toiminnallinen maadoitus |
| 4    | MRS-                                                             | Binääritulo | 8 | GND  | Toiminnallinen maadoitus |

## 6.2 Suojausluokan varmistaminen

Varmista suojausluokka seuraavasti:

- 1. Tarkasta, että O-rengas on asetettu oikein kotelon kanteen.
- 2. Kierrä kotelon kansi tiukasti kiinni niin, että se ei enää liiku.
- 3. Kiristä holkkitiivisteet.

## 6.3 Tarkistukset kytkennän jälkeen

Kun olet tehnyt elektroniset liitännät, tee seuraavat tarkastukset:

| Laitteen käyttötila ja erittelyt               | Huomautukset             |  |
|------------------------------------------------|--------------------------|--|
| Ovatko lähetin ja kaapelit ehjät ulkopuolelta? | Silmämääräinen tarkistus |  |

| Sähkökytkentä                                                                             | Huomautukset                  |
|-------------------------------------------------------------------------------------------|-------------------------------|
| Onko kaapelit asennettu ilman kiertymiä ja niin, ettei niihin kohdistu vetokuormitusta?   |                               |
| Kulkeeko kaapeli oikein ilman lenkkejä ja ristiinmenoja?                                  |                               |
| Onko signaalikaapelit asennettu oikein kytkentäkaavion mukaan?                            |                               |
| Onko kaikki kaapelien läpivientiaukot asennettu ja kiristetty ja ovatko ne vuototiiviitä? |                               |
| Onko (mahdolliset) PE-jakorasiat maadoitettu?                                             | Asennuspaikka on maadoitettu. |

## 7 Käyttövaihtoehdot

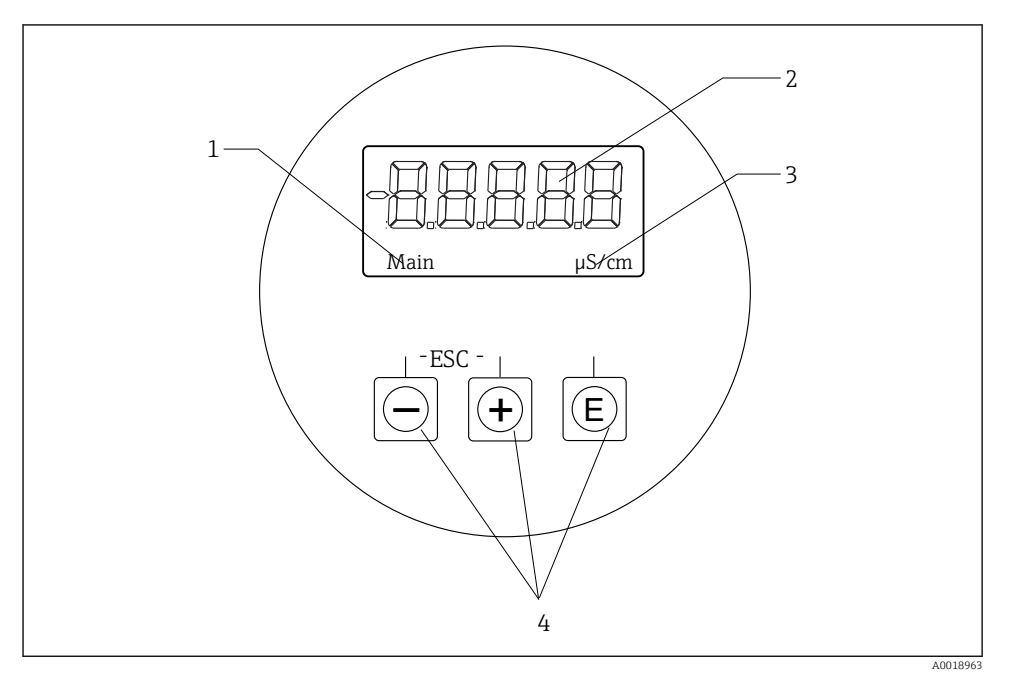

🖻 13 CLD18 näyttö ja painikkeet

- 1 Parametrit
- 2 Mitattu arvo
- 3 Yksikkö
- 4 Käyttöpainikkeet

ASTN-näyttö (Advanced Super Twisted Nematic) on jaettu kahteen osaan. Segmenttiosio näyttää mitatun arvon. Pistematriisiosio näyttää parametrin ja yksikön. Näyttötekstit näytetään englanniksi.

Virhetapauksessa laite automaattisesti näyttää näytössä vuorotellen virheen ja mitatun arvon.

## 7.1 Käyttövaihtoehtojen yleiskatsaus

| A0029236 | <ul> <li>Avaa konfigurointivalikko</li> <li>Vahvista merkintä</li> <li>Valitse parametri tai alavalikko</li> </ul>                      |
|----------|----------------------------------------------------------------------------------------------------|
|          | Konfigurointivalikosta:<br>• Valitse asteittain määritetyt valikon osat / parametrin merkit<br>• Muuta valittu parametri                |
| A0029235 | Konfigurointivalikon ulkopuolella:<br>Näytä käytössä olevat ja lasketut kanavat sekä minimi- ja<br>maksimiarvot aktiivisille kanaville. |
|          | Paina molempia painikkeita yhtä aikaa (< 3 s) poistuaksesi<br>asennuksesta ilman muutosten tallentamista.                               |

Poistu aina valikon osista / alavalikoista valikon lopussa "x Back" -kautta.

### Muokkaustilan symbolit:

| A0020597             | Hyväksy merkintä.<br>Jos tämä symboli valitaan, merkintää käytetään käyttäjän määrittämässä sijainnissa ja sinä poistut<br>muokkaustilasta. |
|----------------------|----------------------------------------------------------------------------------------------------|
| A0020598             | Hylkää merkintä.<br>Jos valitset tämä symbolin, merkintä hylätään ja poistut muokkaustilasta. Aikaisemmin asetettu teksti jää.              |
| A0020599             | Siirry yhden sijainnin verran vasemmalle.<br>Jos valitset tämä symbolin, kohdistin hyppää yhden sijainnin verran vasemmalle.                |
| A0020600             | Poista taaksepäin.<br>Jos valitset tämän symbolin, kohdistimen vasemmalla puolella oleva merkki poistetaan.                                 |
| <b>C</b><br>A0020601 | Poista kaikki.<br>Jos valitset tämä symbolin, kaikki merkinnät poistetaan.                                                                  |

## 7.2 Käyttövalikon rakenne ja toiminta

Kompaktin mittalaitteen operatiiviset toiminnot on jaettu seuraaviin valikoihin:

| Display                                                                      | Laitteen näytön asetukset: kontrasti, kirkkaus, aika näytössä mitattavien arvojen vaihtelulle |  |
|------------------------------------------------------------------------------|-----------------------------------------------------------------------------------------------|--|
| Setup                                                                        | Laitteen asetukset                                                                            |  |
| Calibration                                                                  | on Suorita anturin kalibrointi*                                                               |  |
| Diagnostics Laitetiedot, diagnostiikan lokikirja, anturin tiedot, simulaatio |                                                                                               |  |

\* Ilma-asetus ja oikea kennovakio on määritetty jo tehtaalla Smartec CLD18:lle. Anturin kalibrointi ei ole tarpeen käyttöönoton yhteydessä.

## 8 Käyttöönotto

## 8.1 Mittauslaitteen kytkeminen päälle

- 1. Tutustu lähettimen toimintaan ennen kuin kytket sen päälle ensimmäistä kertaa.
  - 🕒 Laite suorittaa käynnistämisen jälkeen itsetestauksen ja siirtyy sitten mittaustilaan.
- 2. Jos otat laitteen käyttöön ensimmäisen kerran, tee ohjelman, **Setup** käyttöohjeiden seuraavien kappaleiden mukaan.

## 8.2 Näyttöasetukset (valikko Display)

- 1. Hae päävalikko esiin "E"-painikkeella.
  - └ Valikko siirtyy kohtaan Display **Display**.
- 2. Paina "E" uudestaan siirtyäksesi haluamaasi valikkoon.
- 3. Käytä vaihtoehtoa **Back** joka on kunkin valikon alaosassa, siirtyäksesi valikkorakenteessa tason verran ylöspäin.

| Parametri        | Mahdolliset asetukset             | Kuvaus                                                                                   |
|------------------|-----------------------------------|------------------------------------------------------------------------------------------|
| Contrast         | 1 - 7<br>Oletus: <b>5</b>         | Kontrastin asettaminen                                                                   |
| Brightness       | 1 - 7<br>Oletus: <b>5</b>         | Näytön kirkkauden asettaminen                                                            |
| Alternating time | 0, 3, 5, 10 s<br>Oletus: <b>5</b> | Kahden arvon välillä vaihteleva aika<br>0 tarkoittaa, että arvot eivät vaihtele näytössä |

## 8.3 Mittauslaitteen konfigurointi

- 1. Hae päävalikko esiin "E"-painikkeella.
- 2. Siirry valikoiden läpi painikkeilla "+" ja "-".
- 3. Paina "E" siirtyäksesi haluamaasi valikkoon.
- 4. Käytä vaihtoehtoa **Back** joka on kunkin valikon alaosassa, siirtyäksesi valikkorakenteessa tason verran ylöspäin.

Oletusasetukset on lihavoitu.

| Parametri      | Mahdolliset asetukset               | Kuvaus                                                                                                    |  |
|----------------|-------------------------------------|----------------------------------------------------------------------------------------------------|--|
| Current range  | <b>4–20 mA</b><br>0-20 mA           | ► Valitse virta-alue.                                                                                     |  |
| Out1 0/4 mA    | 0 - 2000000 μS/cm<br><b>0 μS/cm</b> | <ul> <li>Syötä mitattu arvo, jossa minimivirta-arvo (0/4 mA) on läsnä<br/>lähettimen lähdössä.</li> </ul> |  |
| Out1 20 mA     | 0 - 2000000 μS/cm<br><b>0 μS/cm</b> | <ul> <li>Syötä mitattu arvo, jossa minimivirta-arvo (20 mA) on läsnä lähettimen<br/>lähdössä.</li> </ul>  |  |
| Out2 0/4 mA    | -50 250 °C<br><b>0,0 °C</b>         | <ul> <li>Syötä mitattu arvo, jossa minimivirta-arvo (0/4 mA) on läsnä<br/>lähettimen lähdössä.</li> </ul> |  |
| Out2 20 mA     | -50 250 °C<br><b>100,0 °C</b>       | <ul> <li>Syötä mitattu arvo, jossa minimivirta-arvo (20 mA) on läsnä lähettimen<br/>lähdössä.</li> </ul>  |  |
| Damping main   | 0 60<br><b>0 s</b>                  | Johtavuuden mitatun arvon vaimennusarvo                                                                   |  |
| Extended setup |                                     | Lisäasetukset→ 🖹 26                                                                                       |  |
| Manual hold    | Off, On                             | Toiminto jäädyttää virran ja hälytyksen lähdöt                                                            |  |

### 8.4 Lisäasetukset

- 1. Hae päävalikko esiin "E"-painikkeella.
- 2. Siirry valikoiden läpi painikkeilla "+" ja "-".
- 3. Paina "E" siirtyäksesi haluamaasi valikkoon.
- 4. Käytä vaihtoehtoa **Back** joka on kunkin valikon alaosassa, siirtyäksesi valikkorakenteessa tason verran ylöspäin.

#### Oletusasetukset on lihavoitu.

| Parametri |            | Mahdolliset asetukset                 | Kuvaus              |
|-----------|------------|---------------------------------------|---------------------|
| System    |            |                                       | Yleisasetukset      |
|           | Device tag | Mukautettu teksti<br>Maks. 16 merkkiä | Syötä laitteen nimi |

| Parametri |                                             | Mahdolliset asetukset               | Kuvaus                                                                                                    |  |
|-----------|---------------------------------------------|-------------------------------------|----------------------------------------------------------------------------------------------------|--|
|           | Temp. unit <sup>°</sup> C<br><sup>°</sup> F |                                     | Lämpötilayksikön asetus                                                                                                    |  |
|           | Hold release                                | 0 - 600 s<br><b>0 s</b>             | Pidentää laitteen pitoa, kun pitoehto ei ole enää voimassa                                                                                               |  |
|           | Alarm delay                                 | 0 - 600 s<br><b>0 s</b>             | Aikaviive, jonka jälkeen hälytys annetaan<br>Tämä vaimentaa hälytystilaa, joka on esiasetettu tietyksi,<br>hälytyksen viiveaikaa lyhyemmäksi ajaksi.     |  |
| Inp       | ut                                          |                                     | Tulojen asetus                                                                                                    |  |
|           | Cell const.                                 | Vain luku                           | Näyttää kennovakion                                                                                                    |  |
|           | Inst. factor                                | 0.1 - 5.0<br><b>1.0</b>             | Etäisyys seinästä -vaikutukset voidaan korjata<br>asennuskertoimella → 🗎 29                                                                              |  |
|           | Unit                                        | <b>Auto</b> , μS/cm, mS/cm          | Johtavuuden yksikkö<br>"auto" vaihtaa automaattisesti yksiköiden µS/cm ja mS/cm<br>välillä.                                                              |  |
|           | Damping main                                | 0 60 s<br><b>0 s</b>                | Vaimennuksen asetus                                                                                                    |  |
|           | Temp. comp.                                 | Off, Linear                         | Lämpötilan kompensoinnin asetus                                                                                                    |  |
|           | Alpha coeff.                                | 1,0 - 20,0 %/K<br><b>2,1 %/K</b>    | Lineaarisen lämpötilan kompensoinnin kerroin                                                                                                    |  |
|           | Ref. temp.                                  | +10+50 °C<br><b>25 °C</b>           | Syötä viitelämpötila                                                                                                    |  |
|           | Process check                               |                                     | Prosessi tarkastaa stagnaation mittaussignaalin. Hälytys<br>laukaistaan, jos mittaussignaali ei muutu tiettyyn ajanjaksoon<br>(useita mitattuja arvoja). |  |
|           | Function                                    | On, Off                             | <ul> <li>Kytke prosessin tarkastus päälle tai pois päältä.</li> </ul>                                                                                    |  |
|           | Duration                                    | 1 - 240 min<br><b>60 min</b>        | Mitatun arvon tulee muuttua tämän ajan kuluessa. Muuten<br>laukaistaan virheviesti.                                                                      |  |
|           | Observation width                           | 120 %<br><b>0,0 %</b>               | Prosessitarkastuksen kaistanleveys                                                                                                    |  |
| Ana       | alog output                                 |                                     | Analogisten tulojen asetus                                                                                                    |  |
|           | Current range                               | <b>4–20 mA</b><br>0-20 mA           | Analogisen tulon virta-alue                                                                                                    |  |
|           | Out1 0/4 mA                                 | 0 - 2000000 μS/cm<br><b>0 μS/cm</b> | <ul> <li>Syötä mitattu arvo, jossa minimivirta-arvo (0/4 mA) on<br/>läsnä lähettimen lähdössä.</li> </ul>                                                |  |
|           | Out1 20 mA                                  | 0 - 2000000 μS/cm<br><b>0 μS/cm</b> | <ul> <li>Syötä mitattu arvo, jossa minimivirta-arvo (20 mA) on<br/>läsnä lähettimen lähdössä.</li> </ul>                                                 |  |
|           | Out2 0/4 mA                                 | -50 250 °C<br><b>0,0 °C</b>         | <ul> <li>Syötä mitattu arvo, jossa minimivirta-arvo (0/4 mA) on<br/>läsnä lähettimen lähdössä.</li> </ul>                                                |  |
|           | Out2 20 mA                                  | -50 250 °C<br><b>100,0 °C</b>       | <ul> <li>Syötä mitattu arvo, jossa minimivirta-arvo (20 mA) on<br/>läsnä lähettimen lähdössä.</li> </ul>                                                 |  |

| Parametri       |                | Mahdolliset asetukset               | Kuvaus                                                                                                    |
|-----------------|----------------|-------------------------------------|----------------------------------------------------------------------------------------------------|
| MRS             |                |                                     | $finite Mittausalueen kytkemisen asettaminen \rightarrow B 31$                                            |
|                 | Out1 0/4 mA    | 0 - 2000000 μS/cm<br><b>0 μS/cm</b> | <ul> <li>Syötä mitattu arvo, jossa minimivirta-arvo (0/4 mA) on<br/>läsnä lähettimen lähdössä.</li> </ul> |
|                 | Out1 20 mA     | 0 - 2000000 μS/cm<br><b>0 μS/cm</b> | <ul> <li>Syötä mitattu arvo, jossa minimivirta-arvo (20 mA) on<br/>läsnä lähettimen lähdössä.</li> </ul>  |
|                 | Out2 0/4 mA    | -50 250 °C<br><b>0,0 °C</b>         | <ul> <li>Syötä mitattu arvo, jossa minimivirta-arvo (0/4 mA) on<br/>läsnä lähettimen lähdössä.</li> </ul> |
|                 | Out2 20 mA     | -50 250 °C<br><b>100,0 °C</b>       | <ul> <li>Syötä mitattu arvo, jossa minimivirta-arvo (20 mA) on<br/>läsnä lähettimen lähdössä.</li> </ul>  |
|                 | Damping main   | 0 60 s<br><b>0 s</b>                | Vaimennuksen asetus                                                                                       |
|                 | Alpha coeff.   | 1,0 - 20 %/K<br><b>2,1 %/K</b>      | Lineaarisen lämpötilan kompensoinnin kerroin                                                              |
| Factory default |                |                                     | Tehdasasetukset                                                                                           |
|                 | Please confirm | No<br>No, Yes                       |                                                                                                    |

#### 8.4.1 Asennuskerroin

Umpinaisissa asennusolosuhteissa putken seinämät vaikuttavat johtavuuden mittaukseen. Tätä vaikutusta lieventää niin sanottu asennuskerroin. Kennovakiota korjataan kertomalla se asennuskertoimella.

Asennuskertoimen arvo riippuu putken istukan halkaisijasta ja johtavuudesta sekä anturin ja seinämän keskinäisestä etäisyydestä.

Asennuskerroin f (f = 1.00) voidaan jättää huomiotta, jo etäisyys seinämään on riittävän suuri (a>20 mm (0,79 in) DN60:stä).

Jos etäisyys seinämään on tätä pienempi, asennuskerroin kasvaa sähköisesti eristetyissä putkissa (f > 1) ja pienenee sähköisesti johtavissa putkissa (f < 1).

Se voidaan mitata kalibrointiliuoksilla, tai se voidaan päätellä likimääräisesti seuraavan kaavion avulla.

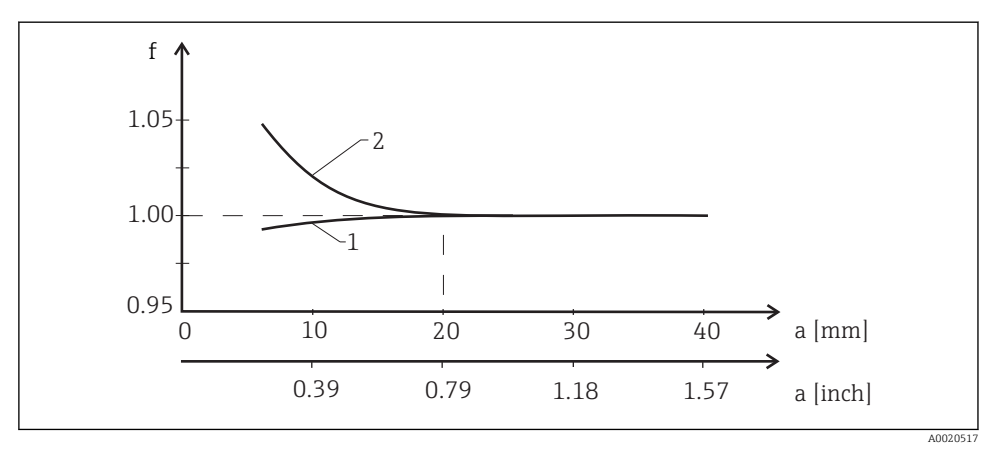

I4 Asennuskertoimen f ja seinämän etäisyyden (a) keskinäinen suhde

- 1 Sähköisesti johtava putken seinämä
- 2 Sähköisesti eristetty putken seinämä

#### 8.4.2 Lämpötilan kompensointi

Nesteen johtavuus riippuu voimakkaasti lämpötilasta, sillä ionien liikkuvuus ja niistä erotettujen molekyylein määrä ovat lämpötilariippuvaisia. Mitattujen arvojen vertailua varten niitä on verrattava viitelämpötilaan. Viitelämpötila on 25 °C (77 °F).

Lämpötila määritetään aina, kun johtavuus määritetään. k(T<sub>0</sub>) edustaa lämpötilassa 25 °C (77 °F) mitattua johtavuutta tai takaisin lämpötilaan 25 °C (77 °F) viitoitettua johtavuutta.

Lämpötilakerroin  $\alpha$ edustaa johtavuuden prosenttimuutosta lämpötilamuutoksen astetta kohti. Johtavuus kprosessilämpötilassa lasketaan seuraavasti:

 $\kappa(\mathsf{T}) = \kappa(\mathsf{T}_{\scriptscriptstyle 0}) \cdot (1 + \alpha \cdot (\mathsf{T} - \mathsf{T}_{\scriptscriptstyle 0}))$ 

A0009163

Jossa:

k(T) = johtavuus prosessilämpötilassa T

k(T<sub>0</sub>) = johtavuus prosessilämpötilassa T<sub>0</sub>

Lämpötilakerroin riippuu sekä liuoksen kemiallisesta koostumuksesta että lämpötilasta, ja se on välillä 1 - 5 % per °C. Suurin osa laimennetun suolaliuoksen ja luonnonvesien sähkönjohtavuudesta muuttuu lähes lineaarisesti.

Lämpötilakertoimen  $\alpha$  tyypilliset arvot:

| Luonnonvedet        | Noin 2 %/K   |
|---------------------|--------------|
| Suolat (esim. NaCl) | Noin 2,1 %/K |
| Alkali (esim. NaOH) | Noin 1,9 %/K |
| Hapot (esim. HNO₃)  | Noin 1,3 %/K |

#### 8.4.3 Mittausalueen kytkin (MRS = measuring range switch)

Mittausalueen kytkemisessä kahden aineen parametrisarja muutetaan:

- jotta voidaan kattaa laaja mittausalue
- jotta lämpötilan kompensaatiota voidaan säätää, jos tuote muuttuu

Molemmat analogiset lähdöt voidaan määrittää kahdella parametrisarjalla.

- Parametrisarja 1:
  - Virtalähtöjen ja vaimennuksen parametrit voidaan asettaa Setup valikossa.
  - Lämpötilan kompensaation alfa-kerroin voidaan asettaa **Setup/Extended setup/Input** valikossa.
  - Parametrisarja 1 on aktiivinen, jos "MRS"-binääritulo on Low .
- Parametrisarja 2:
  - Virtalähtöjen parametrit, vaimennus ja lämpötilan alfa-kertoimen kompensaatio voidaan määrittää Setup/Extended setup/Remote switch valikossa.
  - Parametrisarja 2 on aktiivinen, jos "MRS"-binääritulo High on .

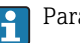

Parametrisarjan 1 asetukset on myös listattu Extended setup/Analog output valikossa.

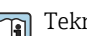

Tekniset tiedot→ 🖺 41

## 8.5 Kalibrointi (kalibrointivalikko)

Jos kyseessä on Smartec CLD 18, ilma-asetus ja oikea kennovakio on määritetty jo tehtaalla. Anturin kalibrointi ei ole tarpeen käyttöönoton yhteydessä.

#### 8.5.1 Kalibrointityypit

Seuraavat kalibrointityypit ovat mahdollisia:

- Kennovakio ja kalibrointiliuos
- Ilma-asetus (residuaalinen kytkentä)

#### 8.5.2 Kennovakio

#### Yleisasetukset

Johtavuusmittausjärjestelmän kalibrointi suoritetaan aina niin, että sopivat kalibrointiliuokset määrittävät tai vahvistavat tarkan kennovakion. Tämä menettely on kuvattu esimerkiksi standardeissa EN 7888 ja ASTM D 1125 ja lisäksi on selitetty, millä menetelmällä voidaan tuottaa tietty määrä kalibrointiliuoksia.

#### Kennovakion kalibrointi

- ► Tällaisen kalibrointityypin yhteydessä syötä johtavuuden viitearvo.
  - 🖙 Sen tuloksena laite laskee anturille uuden kennovakion.

Kytke ensin lämpötilan kompensaatio pois päältä:

- 1. Valitse valikko Setup/Extended setup/Input/Temp. comp. .
- 2. Off Valitse .
- 3. Palaa valikkoon Setup .

Laske kennovakio seuraavasti:

- 1. Valitse valikko Calibration/Cell const. .
- 2. Cond. ref. Valitse ja syötä vakioliuoksen arvo.
- 3. Laita anturi väliaineeseen.
- 4. Käynnistä kalibrointi.
  - └→ "Wait calib." odota, että kalibrointi päättyy. Uusi arvo näytetään kalibroinnin jälkeen.
- 5. Paina Plus-painiketta.
- 6. Yes Valitse .
  - └ "Calib successful"
- 7. Kytke lämpötilan kompensaatio takaisin päälle.

#### 8.5.3 Ilma-asetus (residuaalinen kytkentä)

Johtavien antureiden olleessa kyseessä kalibrointijohto kulkee fyysisistä syistä nollan kautta (virta 0 vastaa johtavuutta 0). Induktiivisten antureiden kanssa toimittaessa residuaalinen kytkentä ensiökelan (lähetinkelan) ja toisiokelan (vastaanotinkela) välillä on huomioitava ja se on kompensoitava. Residuaalista kytkentää ei aiheuta ainoastaan kelojen suora magneettikytkentä, vaan myös syöttökaapeleiden keskinäishäiriö.

Kuten antureiden kohdalla, kennovakio määritetään sen jälkeen tarkalla kalibrointiliuoksella.

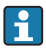

Ilma-asetuksen tekemistä varten anturin on oltava kuiva.

Tee ilma-asetus seuraavasti:

- 1. Calibration/Airset Valitse .
  - └ Nykyinen arvo tulee näyttöön.
- 2. Paina Plus-painiketta.
  - └► "Keep sensor in air"
- 3. Pidä kuivattu anturi ilmassa ja paina Plus-painiketta.
  - └→ "Wait calib." odota, että kalibrointi päättyy. Uusi arvo näytetään kalibroinnin jälkeen.
- 4. Paina Plus-painiketta.
- 5. Yes Valitse .
  - └ "Calib successful"
- 6. Paina Plus-painiketta.
  - 🕒 Laite vaihtaa takaisin mittaustilaan.

## 9 Diagnostiikka ja vianetsintä

## 9.1 Yleinen diagnostiikka

| Käyttöliittymä                     | Ѕуу                                  | Ratkaisu                        |
|------------------------------------|--------------------------------------|---------------------------------|
| Mitattua arvoa ei näytetä näytössä | Virransyöttö ei ole kytketty         | Tarkasta laitteen virransyöttö. |
|                                    | Virtaa syötetään, laite on viallinen | Laite on vaihdettava.           |
| Diagnostiikkaviesti tulee näyttöön | Diagnostiikkaviestit → 🗎 35          |                                 |

## 9.2 Vianetsintäohjeet

- 1. Hae päävalikko esiin "E"-painikkeella.
- 2. Siirry valikoiden läpi painikkeilla "+" ja "-".
- 3. Paina "E" siirtyäksesi haluamaasi valikkoon.
- 4. Käytä vaihtoehtoa **Back** joka on kunkin valikon alaosassa, siirtyäksesi valikkorakenteessa tason verran ylöspäin.

| Parametri     |              | Mahdolliset asetukset                                    | Kuvaus                                                   |
|---------------|--------------|----------------------------------------------------------|----------------------------------------------------------|
| Current diag. |              | Vain luku                                                | Näyttää nykyisen diagnostiikkaviestin                    |
| Last          | t diag.      | Vain luku                                                | Näyttää viimeisen diagnostiikkaviestin                   |
| Dia           | g. logbook   | Vain luku                                                | Näyttää viimeiset diagnostiikkaviestit                   |
| Dev           | ice info     | Vain luku                                                | Näyttää laitteen tiedot                                  |
| Sensor info   |              | Vain luku                                                | Näyttää anturin tiedot                                   |
| Simulation    |              |                                                          |                                                          |
|               | Analog out 1 | Off<br>0 mA, 3,6 mA, 4 mA, 10 mA, 12 mA, 20 mA,<br>21 mA | Antaa vastaavan arvon " <b>Analog out 1</b> " -lähdössä. |
| Analog out 2  |              | Off<br>0 mA, 3,6 mA, 4 mA, 10 mA, 12 mA, 20 mA,<br>21 mA | Antaa vastaavan arvon " <b>Analog out 2</b> " -lähdössä. |
|               | Alarm out    | Off<br>Active<br>Inactive                                |                                                          |
| Reset device  |              |                                                          |                                                          |

## 9.3 Jonossa olevat diagnostiikkaviestit

Diagnostiikkaviestit sisältävät diagnostiikkakoodin ja viestin. Diagnostiikkaviestit sisältävät virhekategorian, kuten Namur NE 107 ja viestinumeron.

Virheluokka (kirjain viestinumeron edessä):

- F = Failure, toimintahäiriö havaittiin Mitattu kyseisen kanavan arvo ei ole enää luotettava. Etsi syytä mittauspisteessä. Jos ohjausjärjestelmä on liitettynä, se on vaihdettava manuaaliseen tilaan.
- M = Maintenance required, toimia tarvitaan mahdollisimman nopeasti. Laite mittaa edelleen oikein. Välittömät mittaukset eivät ole tarpeen. Asianmukaiset huoltotoimenpiteet voivat estää mahdollisen toimintahäiriön tulevaisuudessa.
- C = Function check, odottaa (ei virhe) Laitetta huolletaan. Odota, kunnes työ on valmis.
- S = Out of specification, mittauspistettä käytetään erittelysi ulkopuolella Käyttö on edelleen mahdollista. Kuluminen saattaa lisääntyä, käyttöikä voi lyhentyä tai mittaustarkkuus heikentyä. Etsi syytä mittauspisteestä.

| Diagnostiikkaviestit | Viestin teksti | Kuvaus                                                                    |
|----------------------|----------------|---------------------------------------------------------------------------|
| F61                  | Sensor elec.   | Anturin elektroniikka on viallista                                        |
|                      |                | Korjaustoimenpide:<br>Ota yhteys huoltoon                                 |
| F62                  | Sens. Connect  | Anturin kytkentä                                                          |
|                      |                | Korjaustoimenpide:<br>Ota yhteys huoltoon                                 |
| F100                 | Sensor comm.   | Anturi ei saa tietoyhteyttä                                               |
|                      |                | Mahdolliset syyt:<br>Anturia ei ole kytketty                              |
|                      |                | Korjaustoimenpide:<br>Ota yhteys huoltoon                                 |
| F130                 | Sensor supply  | Anturin tarkastus<br>Johtavuutta ei tule näyttöön                         |
|                      |                | Mahdolliset syyt:<br>Anturi on ilmassa<br>Anturissa on vika               |
|                      |                | Korjaustoimenpide:<br>• Tarkasta anturin asennus<br>• Ota yhteys huoltoon |
| F143                 | Selftest       | Anturin itsetestivirhe                                                    |
|                      |                | Korjaustoimenpide:<br>Ota yhteys huoltoon                                 |
| F152                 | No airset      | Anturitiedot<br>Kalibrointitietoja ei saatavana                           |
|                      |                | Korjaustoimenpide:<br>Tee ilma-asetus                                     |

| Diagnostiikkaviestit | Viestin teksti            | Kuvaus                                                                                                    |
|----------------------|---------------------------|----------------------------------------------------------------------------------------------------|
| F523                 | Cell constant             | Anturin kalibrointivaroitus<br>Virheellinen kennovakio, maksimialue saavutettiin                                                          |
|                      |                           | Korjaustoimenpide:<br>• Syötä kennovakio tehdasasetusten mukaan<br>• Ota yhteys huoltoon                                                  |
| F524                 | Cell constant             | Anturin kalibrointivaroitus<br>Mahdollinen minimikennovakio on vajaa                                                                      |
|                      |                           | Korjaustoimenpide:<br>• Syötä kennovakio tehdasasetusten mukaan<br>• Ota yhteys huoltoon                                                  |
| F845                 | Device id                 | Laitteen virheellinen asetus                                                                                                    |
| F847                 | Param. ei voitu tallentaa | Virheelliset parametrit                                                                                                    |
| F848                 | Calib AO1                 | Analogisen lähdön 1 virheelliset kalibrointiarvot                                                                                         |
| F849                 | Calib AO2                 | Analogisen lähdön 2 virheelliset kalibrointiarvot                                                                                         |
| F904                 | Process check             | Järjestelmähälytyksen prosessitarkastus<br>Mittaussignaali ei ole muuttunut pitkään aikaan                                                |
|                      |                           | Mahdolliset syyt:<br>• Anturi on likaantunut tai anturi on ilmassa<br>• Ei virtausta anturiin<br>• Anturissa on vika<br>• Ohjelmistovirhe |
|                      |                           | Korjaustoimenpide:<br>• Tarkasta elektrodijärjestelmä<br>• Tarkasta anturi<br>• Käynnistä laite uudestaan                                 |

| Diagnostiikkaviestit | Viestin teksti | Kuvaus                                                                                                    |
|----------------------|----------------|----------------------------------------------------------------------------------------------------|
| C107                 | Calib. active  | Anturin kalibrointi on aktiivinen<br>Korjaustoimenpide:<br>Odota, että kalibrointi valmistuu                                                                         |
| C154                 | No calib. data | Anturitiedot<br>Kalibrointitietoja ei saatavana, tehdasasetuksia<br>käytetään<br>Korjaustoimenpide:<br>• Tarkasta anturin kalibrointitiedot<br>• Ota yhteys huoltoon |
| C850                 | Simu AO1       | Analogisen lähdön 1 simulaatio on aktiivinen                                                                                                    |
| C851                 | Simu AO2       | Analogisen lähdön 2 simulaatio on aktiivinen                                                                                                    |

| Diagnostiikkaviestit | Viestin teksti | Kuvaus                                                                                                    |
|----------------------|----------------|----------------------------------------------------------------------------------------------------|
| S844                 | Process value  | Mitattu arvo määritetyn alueen ulkopuolella<br>Mahdolliset syyt:<br>• Anturi on ilmassa<br>• Virtaus anturiin on virheellinen<br>• Anturissa on vika<br>Korjaustoimenpide:<br>• Nosta prosessiarvoa<br>• Tarkasta elektrodijärjestelmä |

| Diagnostiikkaviestit | Viestin teksti | Kuvaus                                                                                                    |
|----------------------|----------------|----------------------------------------------------------------------------------------------------|
| M500                 | Not stable     | Tunnistimen kalibrointi keskeytettiin<br>Mitattu pääarvo heittelee                                                            |
|                      |                | Mahdolliset syyt:<br>• Anturi on ilmassa<br>• Anturi on likainen<br>• Virtaus anturiin on virheellinen<br>• Anturissa on vika |
|                      |                | Korjaustoimenpide:<br>• Tarkasta anturi<br>• Tarkasta asennus                                                                 |
| M526                 | Cell constant  | Anturin kalibrointivaroitus<br>Virheellinen kennovakio, maksimialue saavutettiin                                              |
|                      |                | Korjaustoimenpide:<br>• Toista kalibrointi<br>• Syötä kennovakio tehdasasetusten mukaan<br>• Ota yhteys huoltoon              |
| M528                 | Cell constant  | Anturin kalibrointivaroitus<br>Mahdollinen minimikennovakio on vajaa                                                          |
|                      |                | Korjaustoimenpide:<br>• Toista kalibrointi<br>• Syötä kennovakio tehdasasetusten mukaan<br>• Ota yhteys huoltoon              |

#### Huolto 10

#### **A** VAROITUS

#### Tapaturmavaara, jos väliainetta pääsee vuotamaan ulos!

► Ennen mitään huoltotoimenpiteitä varmista, että prosessiputkessa ei ole painetta, se on tyhjä ja huuhdeltu.

- Elektroniikkakotelo ei sisällä huollettavia osia.
  - Elektroniikkakotelon kannen saa avata ainoastaan Endress+Hauserin huolto.
  - Elektroniikkakotelon saa irrottaa ainoastaan Endress+Hauserin huolto.

#### 10.1 Huoltotoimet

#### 10.1.1 Kotelon puhdistaminen

Puhdista kotelon etuosa vain tavallisella pesuaineella.

Kotelon etuosa kestää standardin DIN 42 115 mukaisesti seuraavia aineita:

- Etanoli (lyhyitä aikoja)
- Laimennetut hapot (maks. 2% HCl)
- Laimennetut emäkset (maks. 3 % NaOH)
- Saippuapohjaiset kotitalouden puhdistusaineet
- Suoritettaessa töitä laitteella on muistettava, mitä vaikutuksia sillä saattaa olla prosessin ohjausjärjestelmään tai itse prosessiin.

#### HUOMAUTUS

#### Kielletyt puhdistusaineet!

Kotelon pinnan tai tiivisteen vauriot

- Älä koskaan käytä puhdistuksessa tiivistettyjä mineraalihappoja tai emäksiä.
- Älä koskaan käytä orgaanista puhdistusainetta kuten bentsyylialkoholia, metanolia, metyleenikloridia, ksyleeniä tai tiivistettyä glyserolipuhdistusainetta.
- Älä koskaan käytä korkeapainehöyryä puhdistukseen.

## 11 Korjaustyöt

O-rengas on viallinen, jos väliainetta ulos pääsee vuotoaukosta.

► Ota yhteys E+H:n huoltoon O-renkaan vaihtamiseksi.

## 11.1 Yleisiä huomioita

 Käytä vain Endress+Hauserin varaosia laitteen turvallisen ja vakaan toiminnan varmistamiseksi.

Yksityiskohtaiset tiedot varaosista on saatavana osoitteessa: www.endress.com/device-viewer

## 11.2 Palautus

Tuote on palautettava myyjälle, jos se täytyy korjata tai tehdaskalibroida, tai jos olet tilannut tai saanut väärän tuotteen. ISO-sertifioituna yrityksenä ja myös lakimääräysten mukaan Endress+Hauserin on noudatettava tiettyjä menettelytapoja käsitellessään palautettuja tuotteita, jotka ovat olleet kosketuksessa prosessissa käytettävään aineeseen.

Varmistaaksesi laitteen nopean, turvallisen ja asianmukaisen palautuksen:

► Katso verkkosivulla www.endress.com/support/return-material olevat menettelyohjeet ja edellytykset, jotka koskevat palautettavia laitteita.

## 11.3 Hävittäminen

# X

Jos sähkö- ja elektroniikkalaiteromun hävittämistä koskeva direktiivi (WEEE) 2012/19/EU niin edellyttää, tuotteeseen on merkitty symboli sähkö- ja elektroniikkalaiteromun WEEE lajittelemattomana yhdyskuntajätteenä hävittämisen minimoiseksi. Älä hävitä tuotteita, joissa on tämä merkintä, lajittelemattoman kotitalousjätteen mukana. Sen sijaan palauta ne Endress+Hauserille, jotta ne hävitään asianmukaisesti.

## 12 Lisätarvikkeet

Seuraavat tuotteet ovat tärkeimpiä saatavilla olevia lisätarvikkeita tämän asiakirjan julkaisuajankohtana.

► Jos tarvitset muita kuin tässä lueteltuja lisätarvikkeita, ota yhteyttä huolto- tai myyntipisteeseen.

## 12.1 Kalibrointiliuokset

#### Johtavuuden kalibrointiliuokset CLY11

Tarkkuusliuokset, joiden vertailukohtana on käytetty NIST:n SRM-vakiovertailumateriaalia (Standard Reference Material), johtavuusmittausjärjestelmien laadukkaaseen kalibrointiin standardin ISO 9000 mukaan:

- CLY11-C, 1,406 mS/cm (vertailulämpötila 25 °C (77 °F)), 500 ml (16,9 fl.oz) Tilausnumero 50081904
- CLY11-D, 12,64 mS/cm (vertailulämpötila 25 °C (77 °F)), 500 ml (16,9 fl.oz) Tilausnumero 50081905
- CLY11-E, 107.00 mS/cm (vertailulämpötila 25 °C (77 °F)), 500 ml (16,9 fl.oz) Tilausnumero 50081906

Katso lisätietoja "Kalibrointiratkaisuista" teknisistä tiedoista

## 13 Tekniset tiedot

### 13.1 Tulo

#### 13.1.1 Mitattu muuttuja

Johtavuus

Lämpötila

#### 13.1.2 Mittausalue

Johtavuus:

Lämpötila:

Suositeltu alue: 200 µS/cm - 1000 mS/cm (kompensoimaton) -10 ... 130 °C (14 ... 266 °F)

#### 13.1.3 Binääritulo

Binäärituloa käytetään mittausalueen kytkennässä.

| Jännitealue               | 0 V - 30 V |
|---------------------------|------------|
| Jännite <b>High</b> min.  | 12 V       |
| Jännite <b>Low</b> maks.  | 9,0 V      |
| Virran kulutus, kun 24 V  | 30 mA      |
| Määrittämätön jännitealue | 9,0 - 12 V |

### 13.2 Lähtö

#### 13.2.1 Lähtösignaali

| Johtavuus: | 0 / 4 - 20 mA, galvaanisesti erotettu |
|------------|---------------------------------------|
| Lämpötila: | 0 / 4 - 20 mA, galvaanisesti erotettu |

#### 13.2.2 Kuormitus

Maks. 500 Ω

#### 13.2.3 Ominaisuus

Lineaarinen

#### 13.2.4 Signaaliresoluutio

| Resoluutio: | > 13 bittiä |
|-------------|-------------|
| Tarkkuus:   | ±20 μA      |

#### 13.2.5 Hälytyksen lähtö

Hälytyksen lähtö on toteutettu "avokollektorina".

| Maks. virta                              | 200 mA                                  |
|------------------------------------------|-----------------------------------------|
| Maks. jännite                            | 30 V DC                                 |
| <b>T7 1 1</b>                            |                                         |
| Virhe tai laitteessa ei syottojannitetta | Halytyksen lahto on estetty (0 mA)      |
| Ei virhettä                              | Hälytyksen lähtö auki (enintään 200 mA) |

### 13.3 Virtalähde

#### 13.3.1 Syöttöjännite

24 V DC  $\pm$  20 %, suojattu polaarisuuden muutokselta

#### 13.3.2 Tehon kulutus

3 W

#### 13.3.3 Kaapelierittely

| Suositus | 0,5 mm <sup>2</sup> |
|----------|---------------------|
| maks.    | 1,0 mm <sup>2</sup> |

#### 13.3.4 Ylijännitesuojaus

Ylijänniteluokka I

#### 13.4 Suoritusarvot

#### 13.4.1 Vasteaika

| Johtavuus: | t <sub>95</sub> < 1,5 s |
|------------|-------------------------|
| Lämpötila: | t <sub>90</sub> < 20 s  |

#### 13.4.2 Maks. mitattu virhe

| Johtavuus:     | $\pm$ (2,0 % mitatusta arvosta + 20 $\mu S/cm)$ |
|----------------|-------------------------------------------------|
| Lämpötila:     | ± 1,5 K                                         |
| Signaalilähdöt | ± 50 μA                                         |

#### 13.4.3 Toistettavuus

Johtavuus:

maks. 0,5 % mitatusta arvosta ± 5  $\mu S/cm$  ± 2 numeroa

#### 13.4.4 Kennovakio

11,0 cm<sup>-1</sup>

#### 13.4.5 Lämpötilan kompensointi

Alue Kompensointityyppi

- -10 ... 130 °C (14 ... 266 °F)
- Ei mitään
- Lineaarinen, käyttäjän määritettävissä oleva lämpötilakerroin

#### 13.4.6 Viitelämpötila

25 °C (77 °F)

#### 13.5 Ympäristö

#### 13.5.1 Ympäristön lämpötila-alue

| Prosessiliitäntä ruostumatonta terästä: | –20 60 °C (–4 140 °F) |
|-----------------------------------------|-----------------------|
| PVC-prosessiliitäntä:                   | −10 60 °C (14 60 °F)  |

#### 13.5.2 Varastointilämpötila

| Prosessiliitäntä ruostumatonta terästä: | –25 80 °C (–13 176 °F) |
|-----------------------------------------|------------------------|
| PVC-prosessiliitäntä:                   | −10 60 °C (14 140 °F)  |

#### 13.5.3 Kosteus

 $\leq$  100 %, kondensoituva

#### 13.5.4 Ilmastoluokka

Ilmastoluokka 4K4H, EN 60721-3-4:n mukaan

#### 13.5.5 Suojausluokka

IP 69k, EN 40050:1993:n mukaan

Suojausluokka NEMA TYPE 6P, NEMA 250-2008:n mukaan

#### 13.5.6 Iskunkestävyys

Täyttää standardin IEC 61298-3, sertifioitu 5 g saakka

#### 13.5.7 Värähtelynkestävyys

Täyttää standardin IEC 61298-3, sertifioitu 5 g saakka

#### 13.5.8 Sähkömagneettinen yhteensopivuus

Häiriöt muille laitteille EN 61000-6-3:2007 + A1:2011 ja EN 55011:2009 + A1:2010 mukaan

Häiriönsieto EN 61326-1:2013 mukaan

#### 13.5.9 Likaantumisaste

Epäpuhtaustaso 2

#### 13.5.10 Korkeus keskimääräisestä merenpinnasta

<2000 m (6500 ft)

#### 13.6 Prosessi

#### 13.6.1 Prosessilämpötila

Prosessiliitäntä ruostumatonta terästä:

-10 ... 110 °C (14 ... 230 °F)

Maks.130 °C (266 °F) 60 minuuttiin saakka

PVC-prosessiliitäntä:

–10 ... 60 °C (14 ... 140 °F)

#### 13.6.2 Absoluuttinen prosessipaine

Prosessiliitäntä ruostumatonta terästä:

13 baaria (188,5 psi), absoluut. 50 °C (122 °F) saakka

7,75 baaria (112 psi), absoluut. 110 °C (230 °F) saakka

6,0 baaria (87 psi), absoluut. maks. 130 °C (266 °F) saakka. 60 minuuttia

1 ... 6 bar (14.5 ... 87 psi), absoluuttisuus CRN-ympäristössä testattu 50 baarilla (725 psi)

PVC-prosessiliitäntä:

9 baaria (130,5 psi), absoluut. 50 °C (122 °F) saakka

6,0 baaria (87 psi), absoluut. 60 °C:ssa (140 °F)

1 ... 6 bar (14.5 ... 87 psi), absoluuttisuus CRN-ympäristössä testattu 50 baarilla (725 psi)

#### 13.6.3 Paineen/lämpötilan nimellisarvot

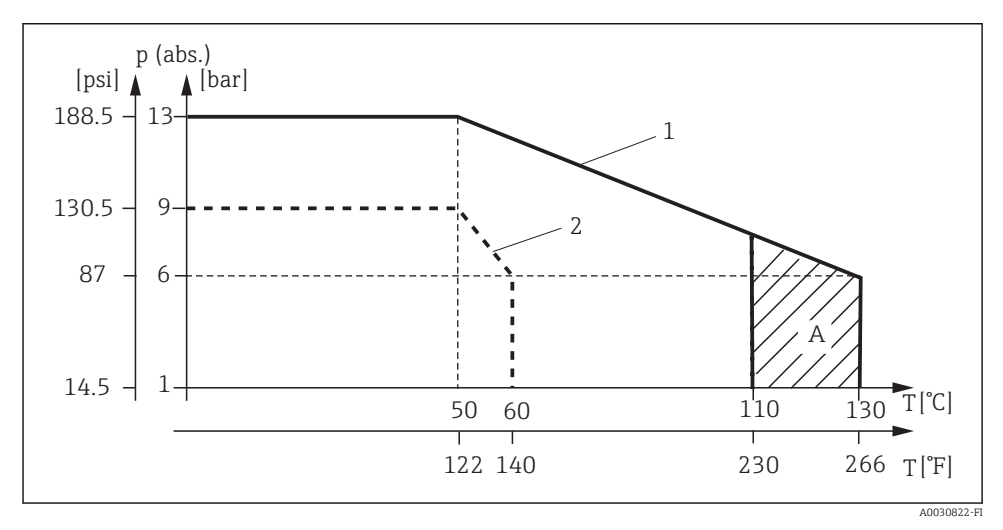

#### 15 Paineen/lämpötilan nimellisarvot

- 1 Prosessiliitäntä ruostumatonta terästä
- 2 PVC-prosessiliitäntä
- A Prosessilämpötila nousee hetkeksi (enint. 60 minuuttia)

#### 13.6.4 Virtausnopeus

maks. 10 m/s (32.8 ft/s) kun välittäjäaine putkessa DN 50 on viskositeetiltaan matala

### 13.7 Mekaaninen rakenne

13.7.1 Mitat

→ 🗎 12

### 13.7.2 Paino

| Kotelo ruostumatonta terästä: | enintään 1,870 kg (4.12 lbs) |
|-------------------------------|------------------------------|
| Muovikotelo:                  | enintään 1,070 kg (2.36 lbs) |

### 13.7.3 Materiaalit

#### Kosketuksissa väliaineeseen

| Anturi:                        | PEEK (polyeetterieetteriketoninen)               |
|--------------------------------|--------------------------------------------------|
| Prosessiliitäntä:              | Ruostumatonta terästä 1.4435 (AISI 316 L), PVC-U |
| Tiiviste:                      | EPDM                                             |
| Ei kosketuksissa väliaineeseen |                                                  |
| Kotelo ruostumatonta terästä:  | Ruostumaton teräs 1.4308 (ASTM CF-8, AISI 304)   |
| Muovikotelo:                   | PBT GF20, PBT GF10                               |
| Tiivisteet:                    | EPDM                                             |
| Ikkuna:                        | PC                                               |
| Holkkitiivisteet:              | PA, TPE                                          |

#### 13.7.4 Prosessiliitännät

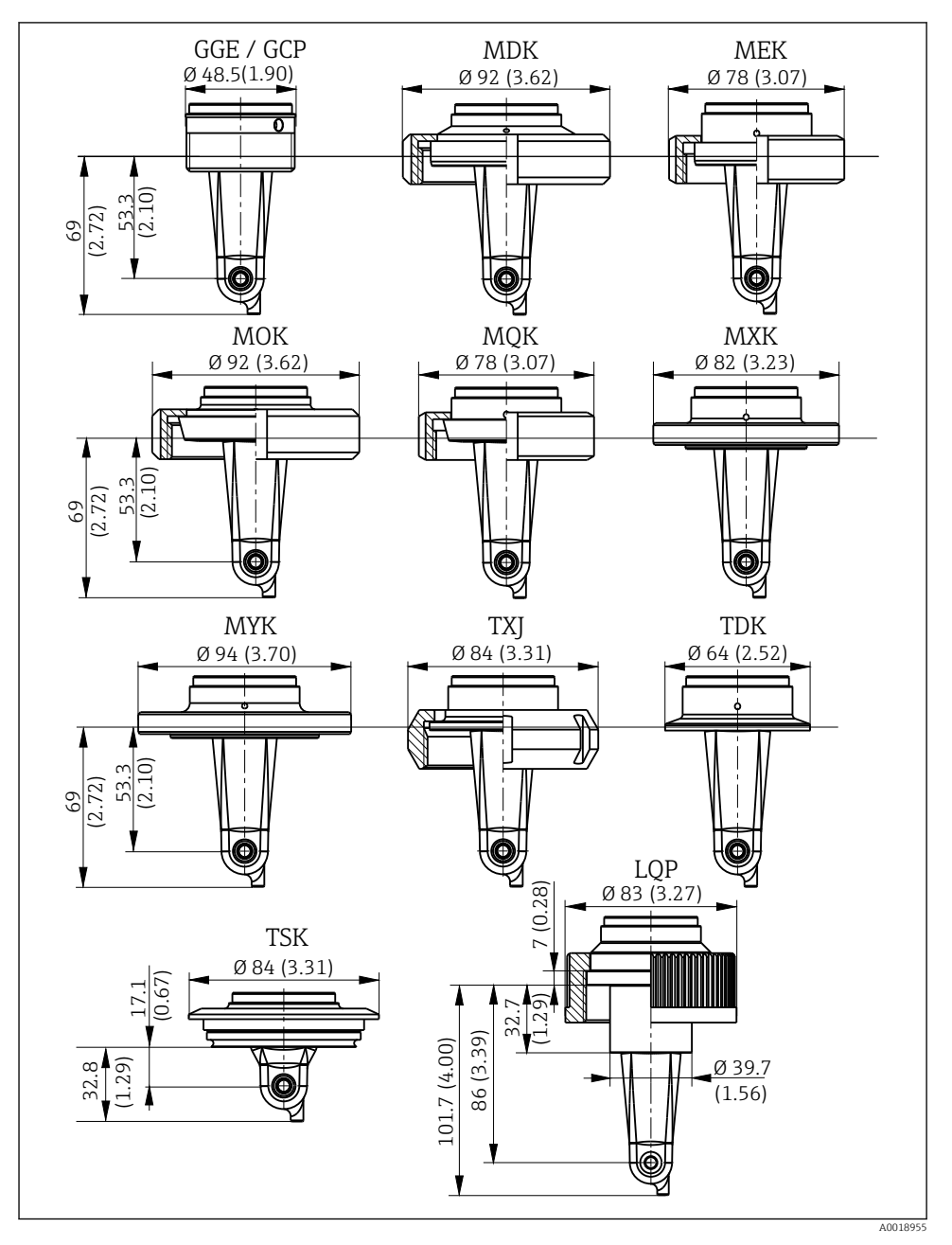

I6 Prosessiliitännät, mitat mm (tuumaa)

| GGE | Kierre G1½                       |
|-----|----------------------------------|
| GCP | <i>PVC-kierre G1</i> ½           |
| MDK | Aseptinen DIN 11864-1-A DN 50    |
| MEK | Aseptinen DIN 11864-1-A DN 40    |
| МОК | Meijeriliitos DIN 11851 DN 50    |
| MQK | Meijeriliitos DIN 11851 DN 40    |
| MXK | Meijeriliitos DIN 11853 -2 DN 40 |
| MYK | Meijeriliitos DIN 11853 -2 DN 50 |
| TXJ | SMS 2"                           |
| TDK | Tri-Clamp ISO 2852 2"            |
| TSK | Varivent N DN 40 - 125           |
| LQP | Liitosmutteri 2¼" PVC            |
|     |                                  |

### 13.7.5 Lämpötila-anturi

Pt1000

# Aakkosellinen hakemisto

## Α

| Asennuksen jälkeen tehtävä tarkastus | 17 |
|--------------------------------------|----|
| Asennusesimerkkejä                   | 15 |
| Asennuskerroin                       | 29 |
| Asennusolosuhteet                    | 11 |
| Asennuspaikat                        | 12 |
| Asentaminen                          | 17 |

## D

| Diagnostiikka        | 34 |
|----------------------|----|
| Diagnostiikkaviestit | 35 |

## Η

| Huolto       |   |   |   |   |   |   |   |   |  |   |   |   |   |  |   |   |   | 38 |
|--------------|---|---|---|---|---|---|---|---|--|---|---|---|---|--|---|---|---|----|
| Hävittäminen | • | • | • | • | • | • | • | • |  | • | • | • | • |  | • | • | • | 39 |

## I

| 1                                                         |    |
|-----------------------------------------------------------|----|
| Ilma-asetus                                               | 33 |
| $IT\mbox{-}turvallisuustoimenpiteet\ .\ .\ .\ .\ .\ .\ .$ | 7  |

## К

| Kalibrointi           |
|-----------------------|
| Kennovakio            |
| Korjaustyöt           |
| Kotelon puhdistaminen |
| Kytkentä              |
| Käynnistäminen        |
| Käyttö                |
| Käyttöpainikkeet      |
| Käyttötarkoitus       |
| Käyttöturvallisuus    |
| Käyttöönotto          |

## L

| Laitekilpi              |
|-------------------------|
| Laitteen diagnostiikka  |
| Laitteen konfigurointi  |
| Lisäasetukset           |
| Lisätarvikkeet          |
| Lämpötilan kompensointi |

## Μ

| Mittausalueen kyt | kin | <br> | <br> | <br>  | <br>31 |
|-------------------|-----|------|------|-------|--------|
| MRS               |     | <br> | <br> | <br>• | <br>31 |

### Ν

| Näyttöasetukset                    | :5 |
|------------------------------------|----|
| <b>P</b><br>Palautus               | 39 |
| <b>R</b><br>Residuaalinen kytkentä | 33 |
| S                                  |    |
| Sovellusesimerkit                  | 5  |
| Suojausluokan varmistaminen 2      | 21 |
| Symbolit                           | 4  |
| Sähkökytkentä                      | ۲  |

## Т

| Tarkistukset kytkennän jälkeen | 21  |
|--------------------------------|-----|
| Tekniset tiedot                | 40  |
| Tilauskoodin tulkinta          | 10  |
| Todistukset ja hyväksynnät     | 11  |
| Toimitussisältö                | 10  |
| Tulotarkastus                  | . 9 |
| Tuotekuvaus                    | 8   |
| Tuotesivu                      | 10  |
| Tuoteturvallisuus              | 7   |
| Tuotteen tunnistetiedot        | . 9 |
| Turvallisuusohjeet             | . 5 |
| Työpaikan turvallisuus         | 5   |
|                                |     |

### V

| Vaatimustenmukaisuusvakuutus | 11  |
|------------------------------|-----|
| Valikko                      | 26  |
| Asetukset                    | 26  |
| Diagnostiikka                | 34  |
| Kalibrointi                  | 31  |
| Näyttö                       | 25  |
| Valikot                      | 24  |
| Valmistajan osoite           | 10  |
| Varoitukset                  | . 4 |
| Vianetsintäohjeet            | 34  |

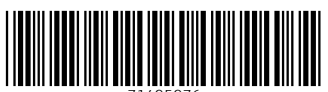

71495976

## www.addresses.endress.com

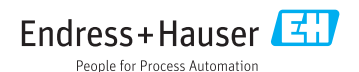